# Making of Salmon Steak in UE 4 and Substance Suite

Professor Manuel Prada GAME 722 – Real-Time Shader and Material Savannah College of Art and Design (SCAD)

#### **Thitaphon Palm Piraban**

MA. Visual Effects Winter 2022

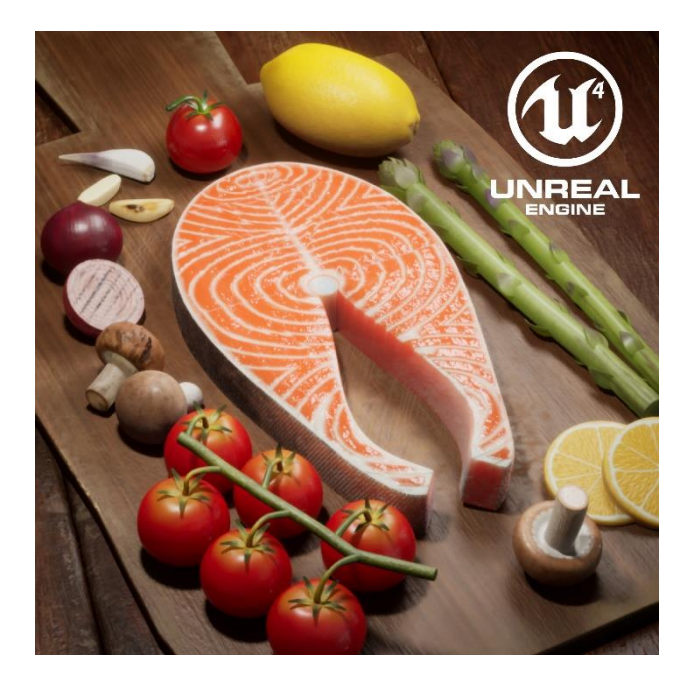

# Making of Salmon Steak in UE 4 and Substance Suite

Responsible for all visual aspects: model, material, texture, shade, lighting, and rendering

The organic material project "Salmon Steak" in the raw and cooked versions. I use Maya, Substance Designer, Substance Painter, and Unreal Engine 4.27

This work is one of the assignments of GAME 722 - Real-Time Materials and Shaders at Savannah College of Art and Design (SCAD)

# Content

| Introduction                          | 3  |
|---------------------------------------|----|
| Inspiration and Reference             | 3  |
| Work Process                          | 4  |
| Step 01: Model                        | 4  |
| Step 02: UV Mapping                   | 5  |
| Step 03: Material and Texture         | 7  |
| Texture Setting in Substance Painter  | 8  |
| Salmon Texture Layering               | 9  |
| Material Breakdown                    | 10 |
| Garlic                                | 10 |
| Red Onion                             | 11 |
| Salmon and Salmon Skin                | 13 |
| Lemon and Lemon Slice                 | 15 |
| Mushroom                              | 17 |
| Tomato                                | 18 |
| Asparagus                             | 20 |
| Texture Exporting (Substance Painter) | 22 |
| Step 04: Shader (Unreal Engine)       | 23 |
| Subsurface Scattering                 | 24 |
| Subsurface Scattering Profile         | 25 |
| Step 05: Sequencer                    | 27 |
| Step 06: Lighting                     | 28 |
| Step 07: Rendering                    | 29 |
| Ray Tracing                           | 29 |
| Movie Render Que                      | 30 |
| Post Processing                       | 32 |
| Conclusion                            | 33 |

# Introduction

Hi everyone! My Name is Thitaphon Palm Piraban, I'm a lookdev and lighting artist from Thailand. I've been working as a lookdev and lighting in animation and visual effects for 8 years before studying MA visual effects at SCAD. In this project, I create 2 versions (raw and cooked) materials from a substance designer, texture from a substance painter, and set up the scene in Unreal Engine.

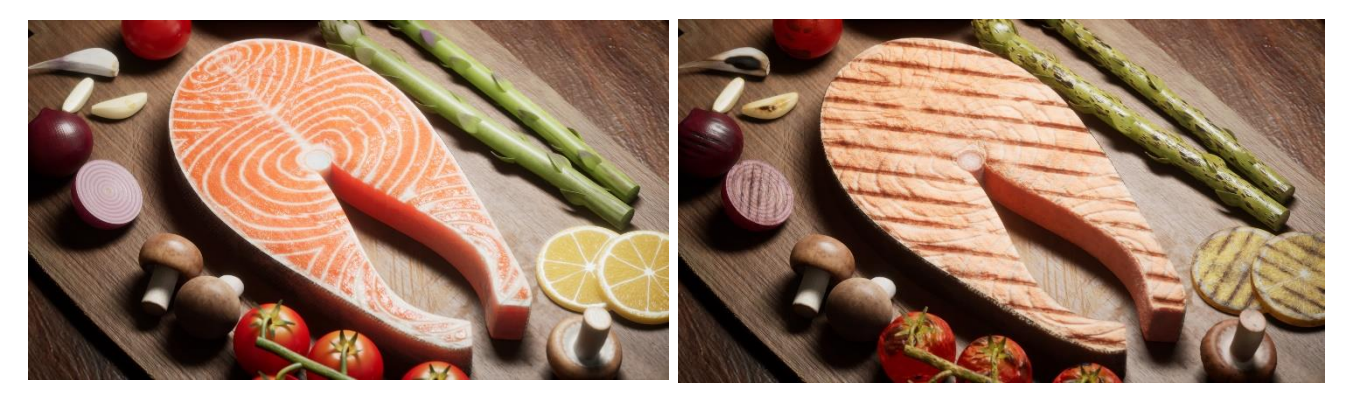

Raw and cooked comparison

## **Inspiration and Reference**

Food is one of my interests. So, I combined CGI and food in this project. To studying in subsurface scattering by researching from steak recipes and taking a photo by myself. And then I research mood and tone from the internet.

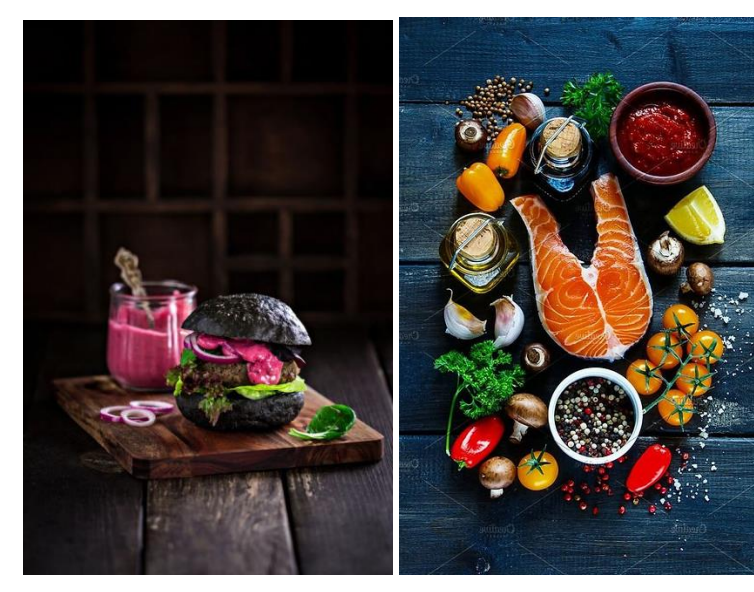

Lighting and material study (I take photos by myself)

Lighting Mood

Ingredient references

# **Work Process**

After I got a strong reference, I start to make a model in Maya, create base material (PBR) in Substance Designer, paint texture in Substance Painter, and set the scene in Unreal Engine 4.27

## Step 01: Model

I make a model from Autodesk Maya by using the basic shapes: sphere, cylinder, oval, and cube. I start from low polygon create a bevel at the corner and add more division.

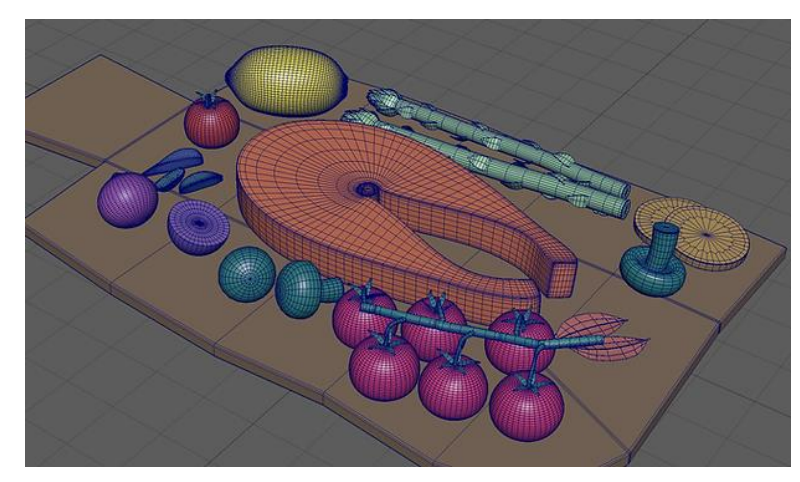

All models in Maya

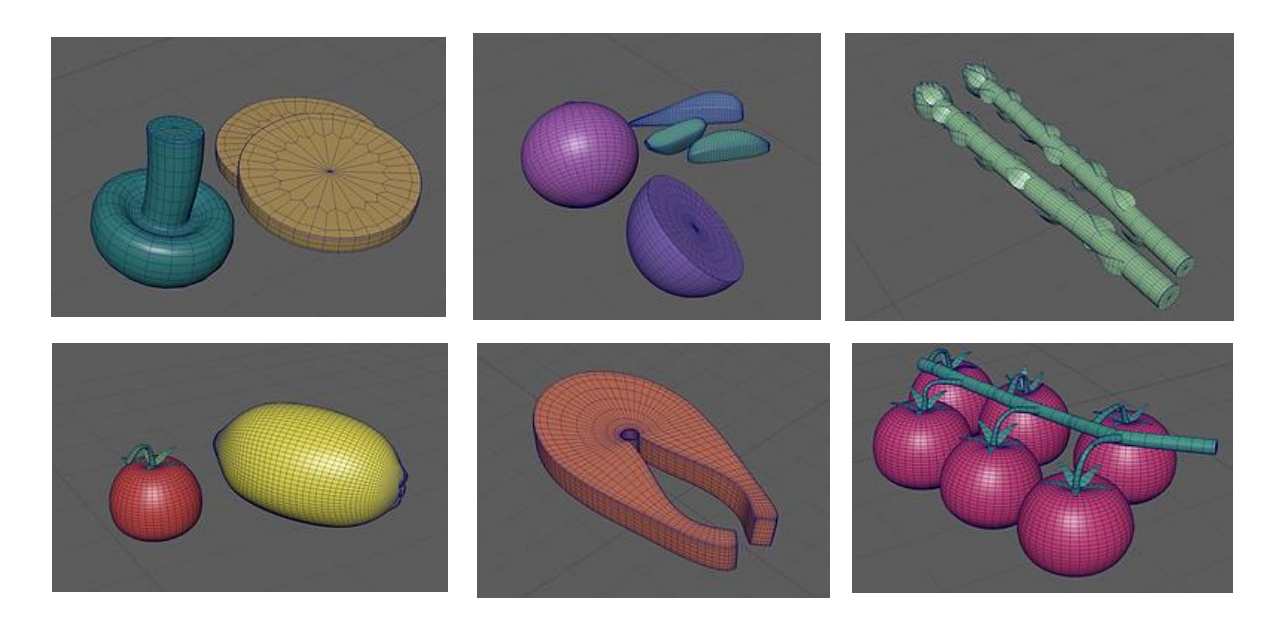

Isolated model

#### Step 02: UV Mapping

In this project, I need to make it close up as much as possible to test the texture resolution. Unreal Engine version 4.27 doesn't support multiple UV Mapping. I use the UV checker in 4K resolution. I change a repeat UV attribute in the place2dTexture node in Maya hypershade (1024x1024 to 4096x4096) to test how close I can make the most detail.

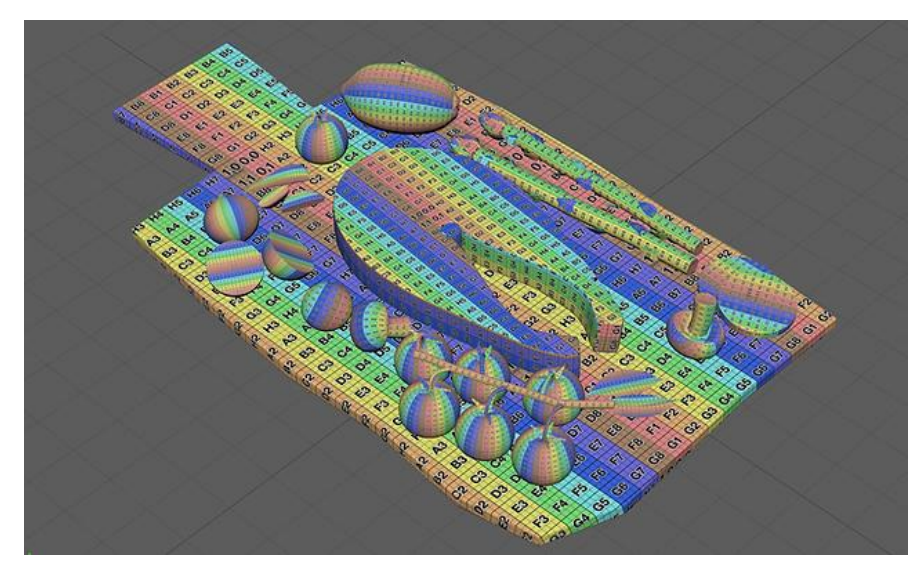

UV checker in all models

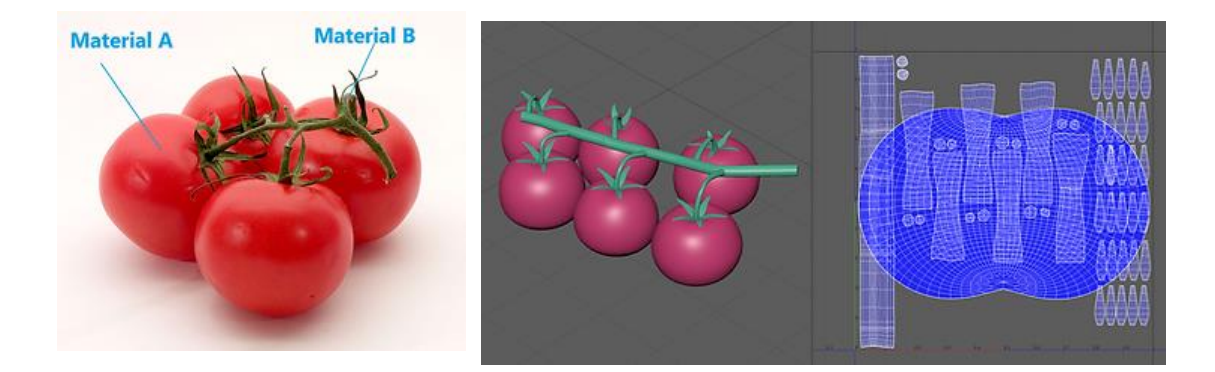

For the tomato model, I combined green and red parts to become one object but separate materials. When I separate material in Maya, UE will follow the material element same as Maya. So, this is a good way to make object has more details.

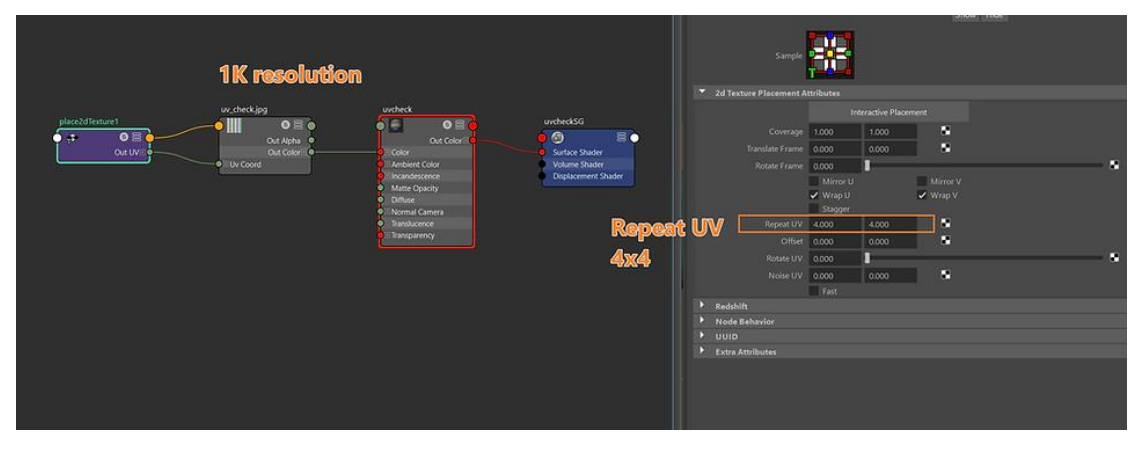

Repeat UV in Maya

| 0,1 | A2        | A3         | <b>A</b> 4 | A5         | <b>A6</b>  | <b>A</b> 7 | 1,1        |
|-----|-----------|------------|------------|------------|------------|------------|------------|
| B1  | <b>B2</b> | <b>B</b> 3 | <b>B</b> 4 | <b>B</b> 5 | <b>B</b> 6 | <b>B</b> 7 | <b>B</b> 8 |
| C1  | C2        | СЗ         | C4         | <b>C</b> 5 | C6         | <b>C</b> 7 | <b>C</b> 8 |
| D1  | D2        | D3         | D4         | D5         | D6         | D7         | D8         |
| E1  | <b>E2</b> | E3         | E4         | <b>E</b> 5 | E6         | <b>E</b> 7 | <b>E</b> 8 |
| F1  | F2        | F3         | F4         | F5         | F6         | <b>F</b> 7 | <b>F</b> 8 |
| G1  | G2        | G3         | G4         | G5         | G6         | G7         | <b>G</b> 8 |
| 0,0 | H2        | нз         | H4         | Н5         | H6         | H7         | 1,0        |

1 K resolution UV Checker

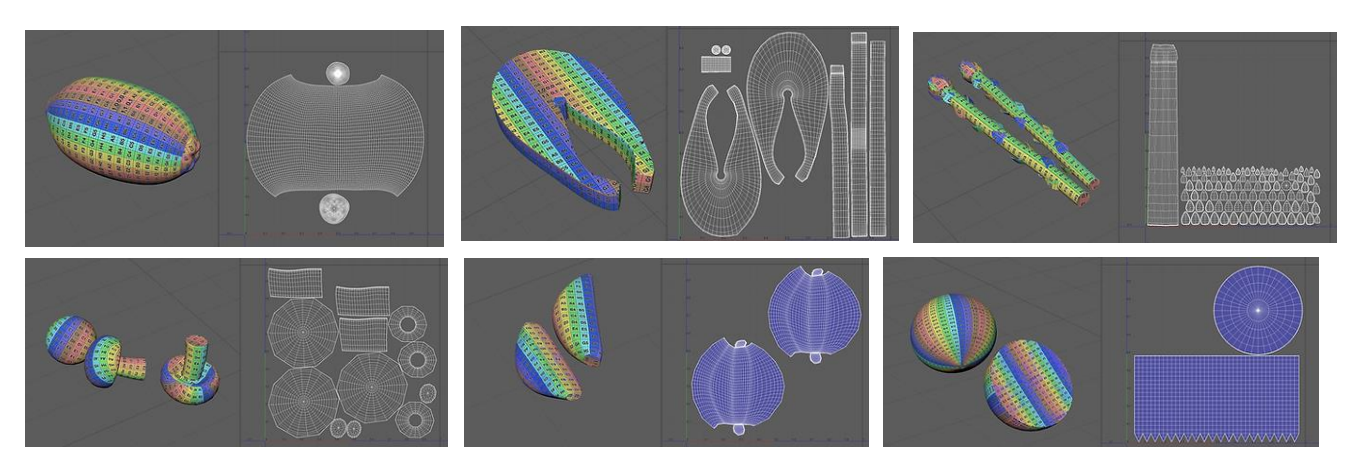

Isolate UV Mapping Process

### Step 03: Material and Texture

I start material work in Substance Designer. For the salmon material, I create a strip and use the Cartesian To Polar node, warp node, and creased node. You can see each material creation in the "Material Breakdown" in the next part.

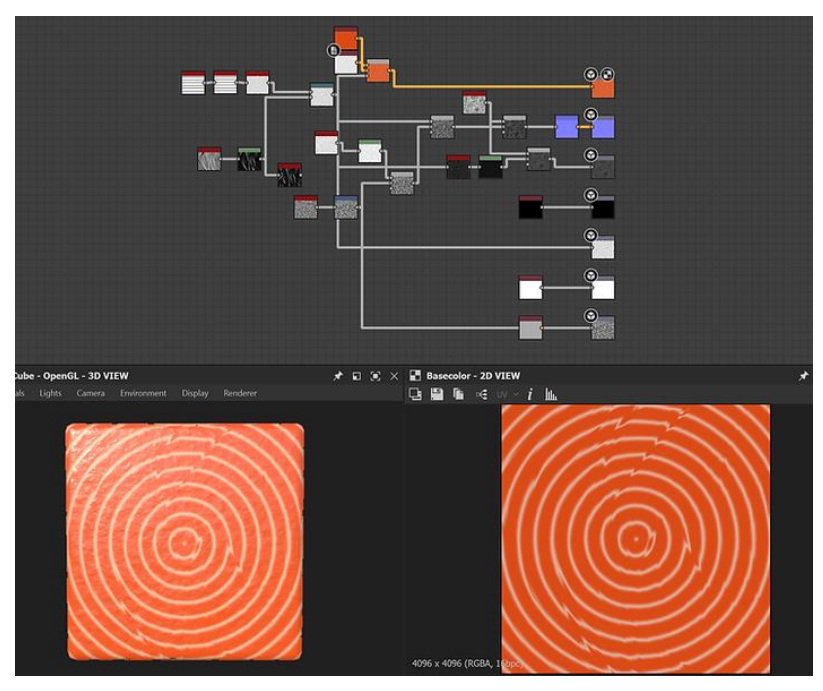

Salmon Substance Designer Graph

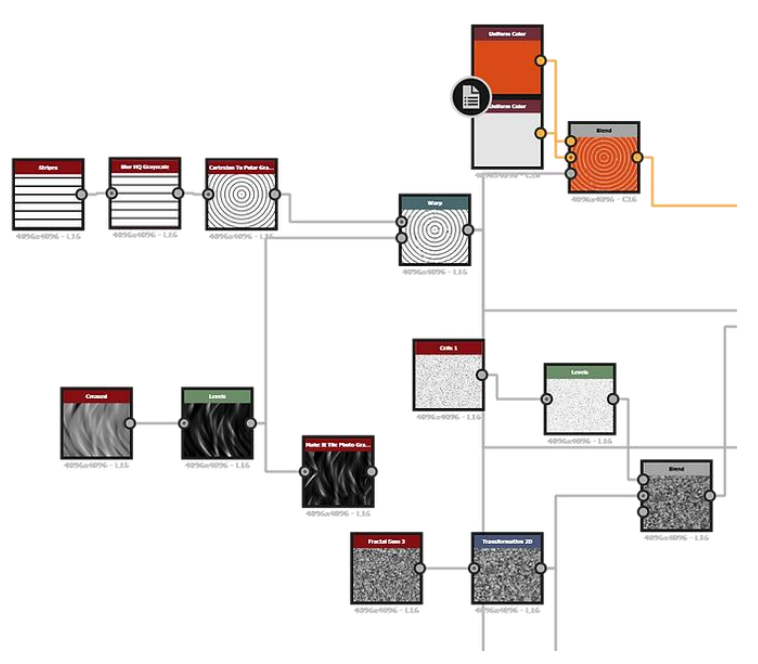

Salmon Graph Node

#### **Texture Setting in Substance Painter**

Substance Painter is very helpful software. For me, 3D paint texture creating is easier than 2D paint because I can see all around the object. In this chapter, I will explain the salmon texture creation process. however, you can see each material in the "Material Breakdown" chapter.

| SHADER SETTINGS                                         |                                    | ш х 👩          | TEXTURE SET SETTINGS     |                   | ш×                 | 10       |
|---------------------------------------------------------|------------------------------------|----------------|--------------------------|-------------------|--------------------|----------|
| Undo                                                    |                                    | Ð              |                          |                   |                    | Ō        |
|                                                         | obr-metal-roudh                    | -              |                          |                   |                    | 0        |
| Instance name                                           | u:shader                           | 0              | GENERAL PROPERTIES       |                   |                    | 0        |
|                                                         | 13. 🦲 🥅 1                          | 3              | Name salmon_r            | nat               |                    |          |
|                                                         | adaba di day data 3 kar            | (X) (X)        | Description Descrip      |                   |                    |          |
| SHADER PARAMETERS                                       | adolerat cay adolerat.             |                |                          |                   |                    |          |
| <ul> <li>Common Parame</li> <li>AO Intensity</li> </ul> |                                    | Hx) Hx)        | Size 4096                | ✓                 |                    |          |
| AO Intensity                                            | pbr-car-p pbr-coated pbr-mate pbr- | mate pbr-metal | Shader Instance Main sh  | ader              | ~                  |          |
| Quality                                                 | PBR-Metal-Rou                      | gn 👌           |                          |                   |                    |          |
| Horizon Fadin                                           |                                    | ret            | CHANNELS                 |                   |                    | 1        |
| Emissive Inter                                          |                                    |                | Channels                 |                   | +                  |          |
| •                                                       |                                    | N R I          | Base Color               |                   | sRGB Ambient occ   | lusion   |
| ∽ Parallax Occ                                          | P()                                |                | Height                   |                   | L16F Anisotropy a  | ingle    |
| Enable                                                  |                                    |                | Roughness                |                   | L8 Blanding ma     | evel<br> |
| Strength                                                |                                    |                | Matallie                 |                   | Diffuse            |          |
| Minimum sam                                             |                                    |                | Precome                  |                   | Displacemen        |          |
|                                                         |                                    |                | Normal                   |                   | RGB1 Glossiness    |          |
| Maximum sam                                             | pbr-metal-rough                    |                | Opacity                  |                   | L8 lor             |          |
| × Subsurface Scatte                                     | ring Parameters                    | ()             | Emissive                 |                   | sRGp<br>Scattering |          |
| Enable 🗸                                                | raioneters                         |                | Normal mixing            | Combine           | Specular           |          |
| Scattering Type S                                       | kin                                | ~              | Ambient occlusion mixing |                   | Specular lev       |          |
| Scale                                                   |                                    | 0.5            | UV padding               | 3D Space Neighbor |                    |          |
|                                                         | •                                  |                |                          |                   |                    |          |
| Color                                                   |                                    |                | MESH MAPS                |                   |                    |          |

Starting with the right material type is a good thing! I change a setting in the default setting, let's follow it!

#### Shader Setting

- 1. Choose the PBR-Metal-Rough for the material type
- 2. Enable Subsurface Scattering and choose skin

#### **Texture Setting**

- 1. Click at the [+] button
- 2. Select Scattering

## Salmon Texture Layering

After I got the salmon base material in step03, I separate the top face into 5 zones and adjust each by each. You can see the salmon texture and mask in the first video. For the salmon skin, I create the base color, color detail, and add a normal map to it in the second video.

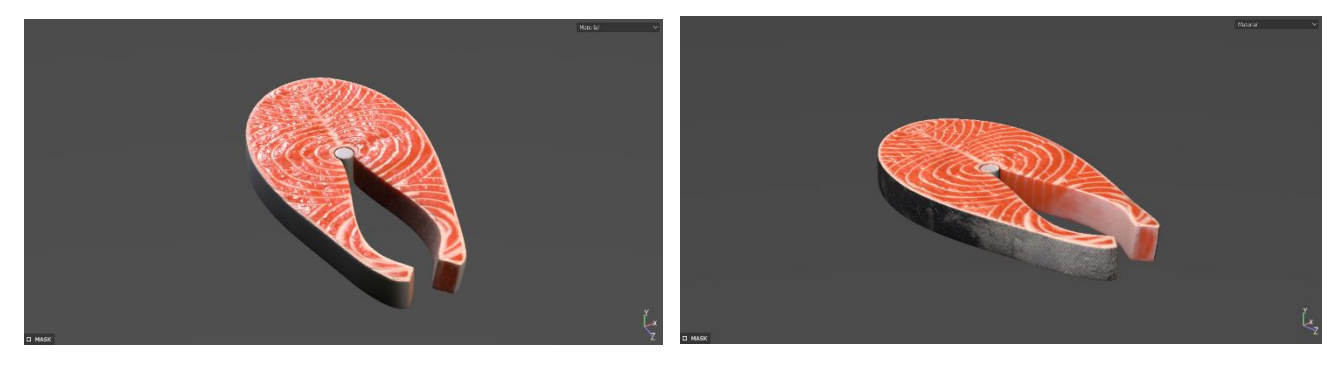

Salmon Texture

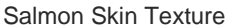

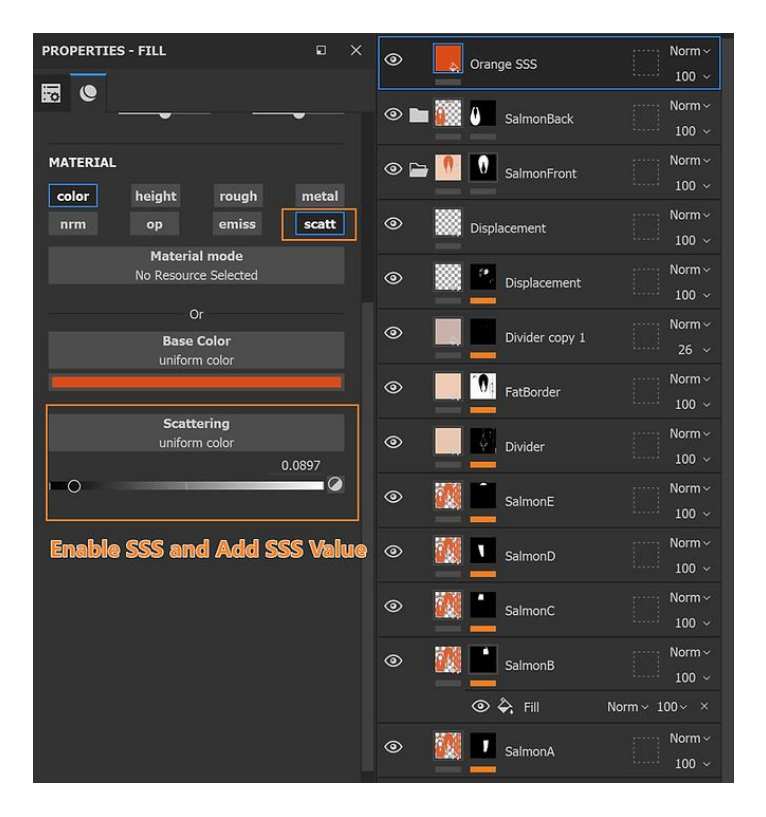

This is all my salmon texture layer. You can see the salmon layer and mask.

The Top Fill Layer is only one sss Layer. I use just only one layer to control the sss

Example of Texture Painting

# **Material Breakdown**

#### Garlic

I create a simple anisotropic noise and blend color same as reference in bolt unpeel and peel. After I got a base material, I assign it to Substance Painter and make a mask, change the color for the cooked version.

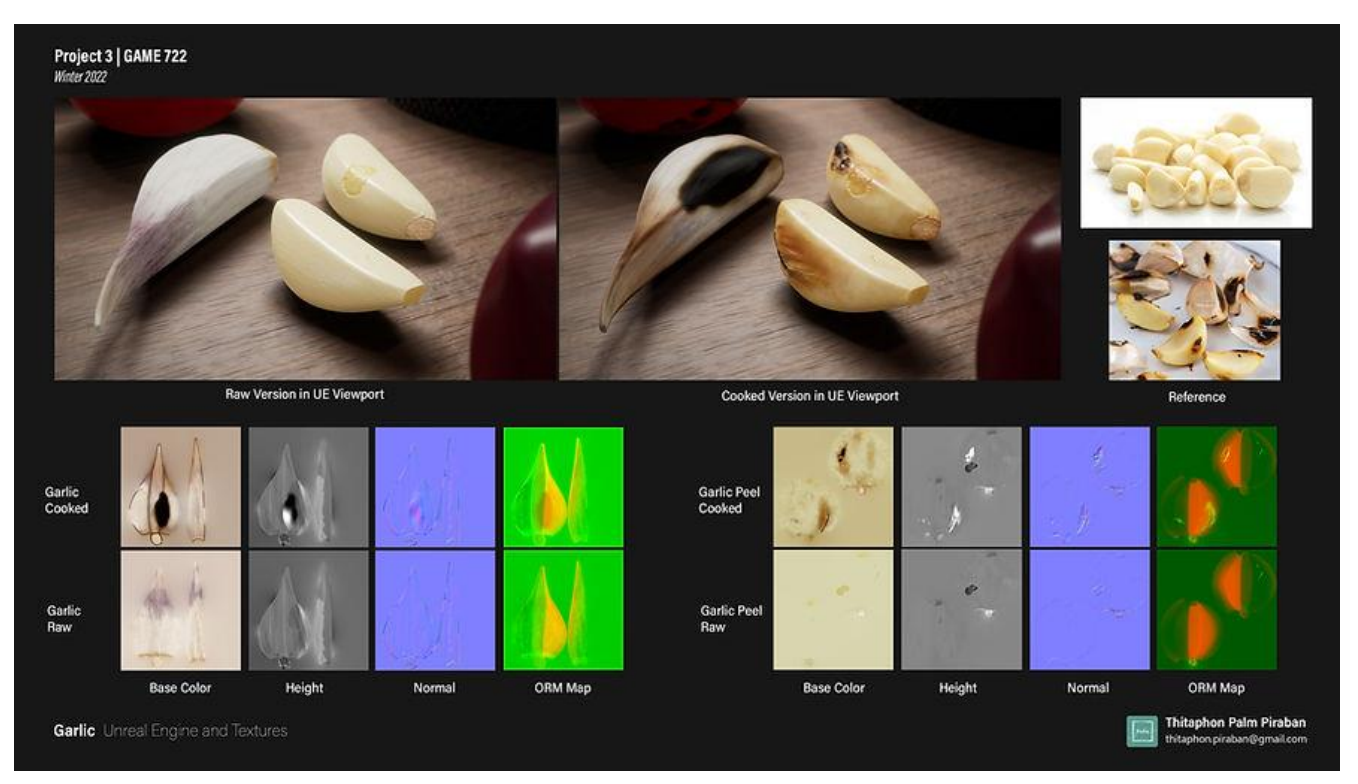

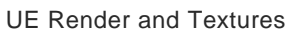

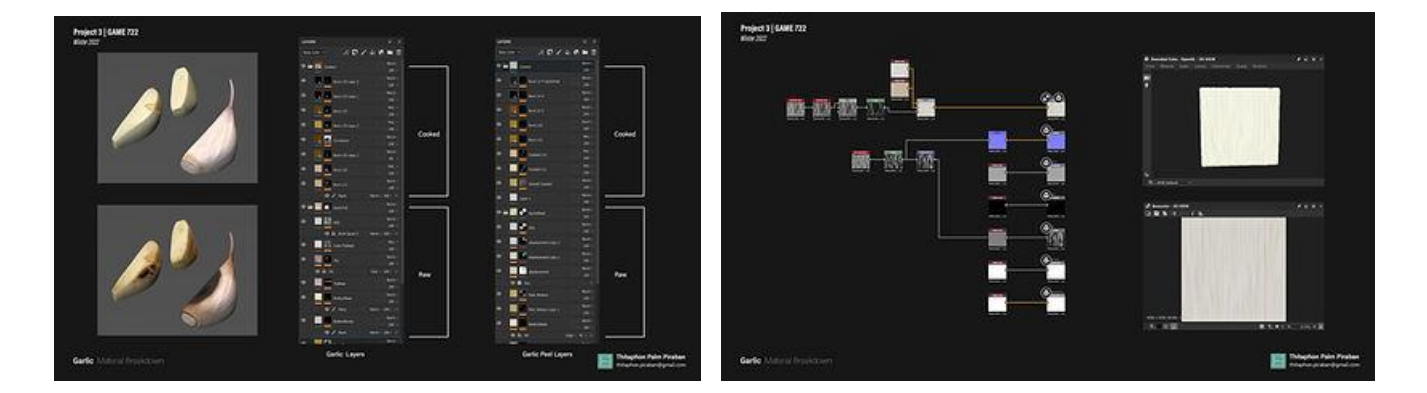

Texture creation in Substance Suite

#### **Red Onion**

In the process of the full red onion, I make a directional noise first and change color with the blend node. For the slices of red onion, I create it from the "Splatter Circular" and change color with blend node.

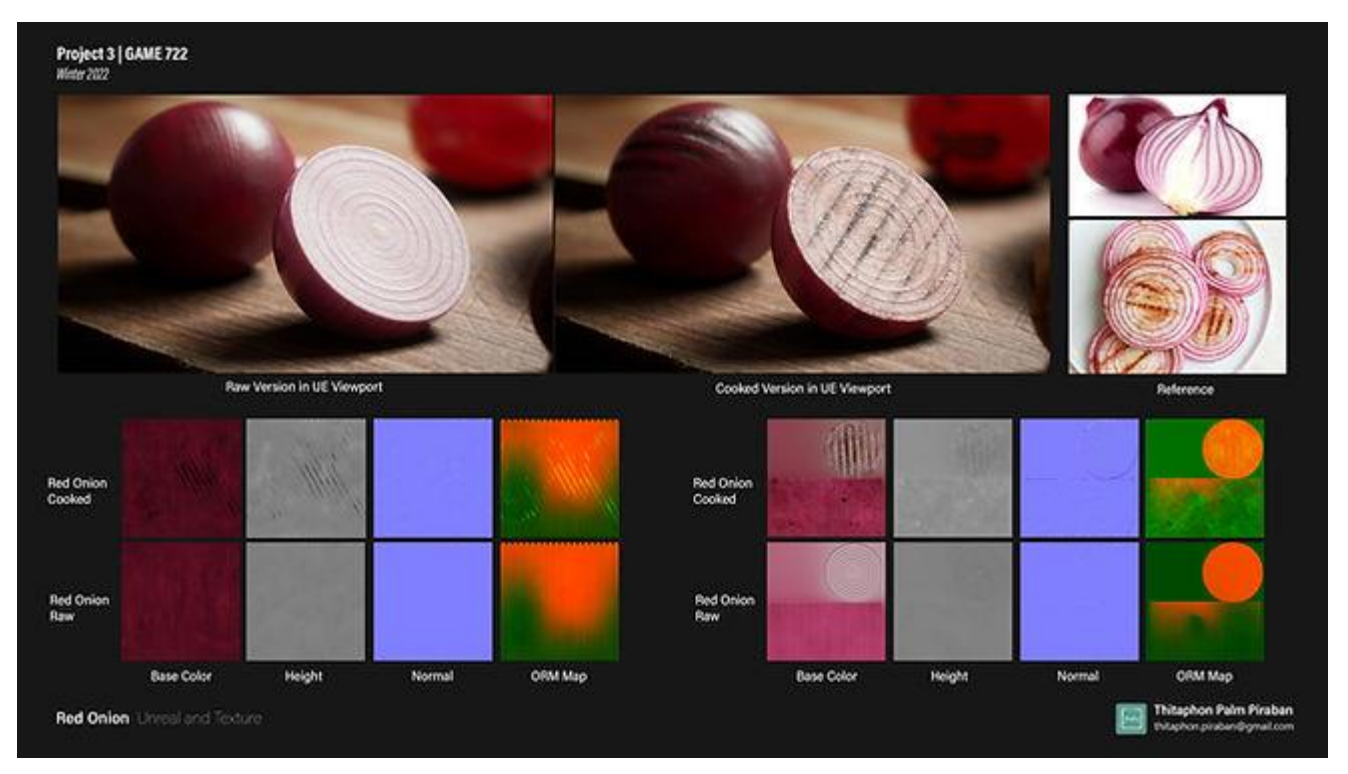

**UE Render and Textures** 

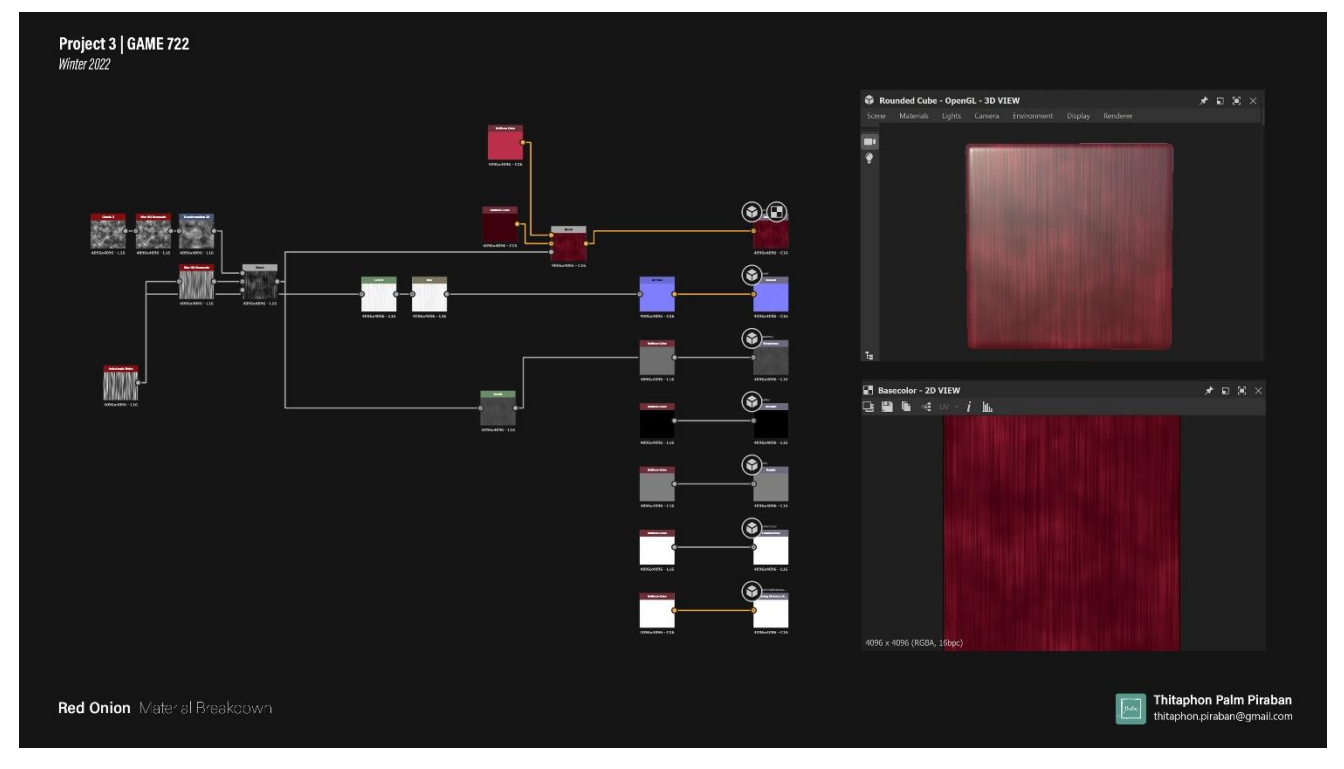

Red Onion Peel Graph

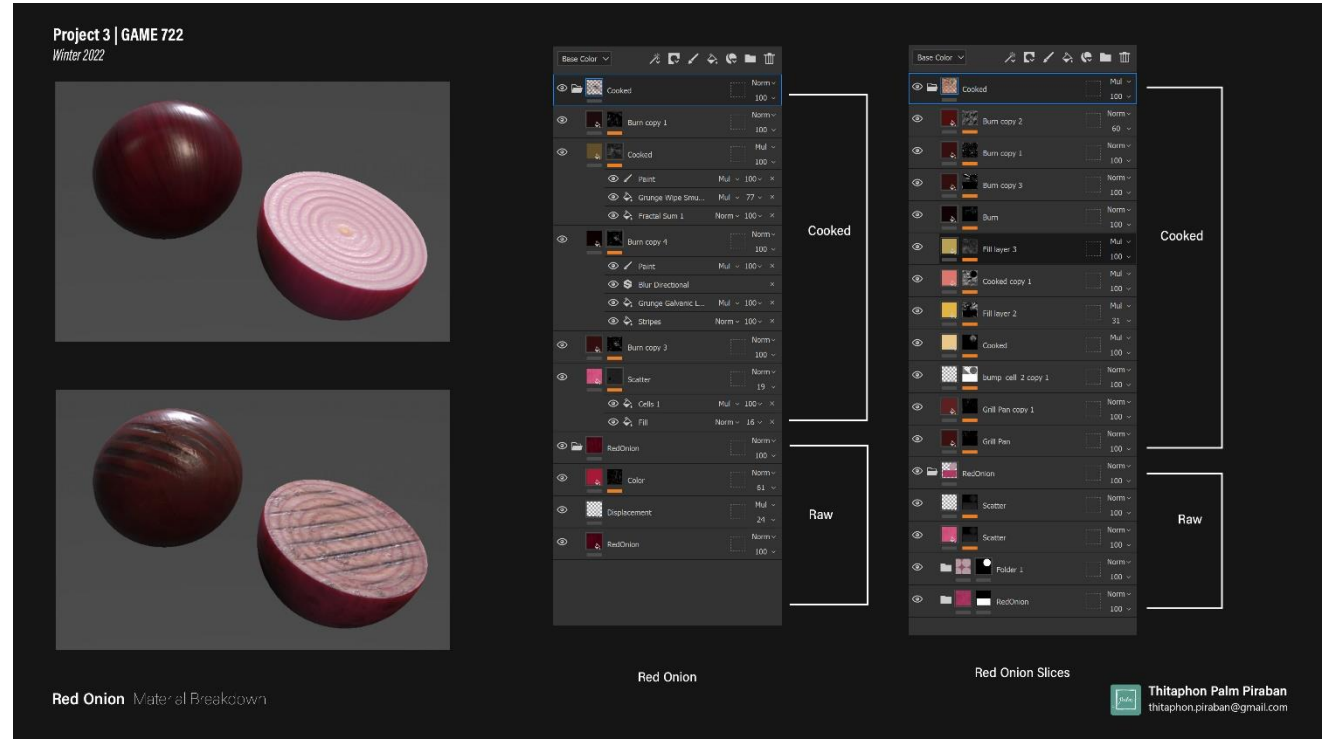

Comparison between raw and cooked version

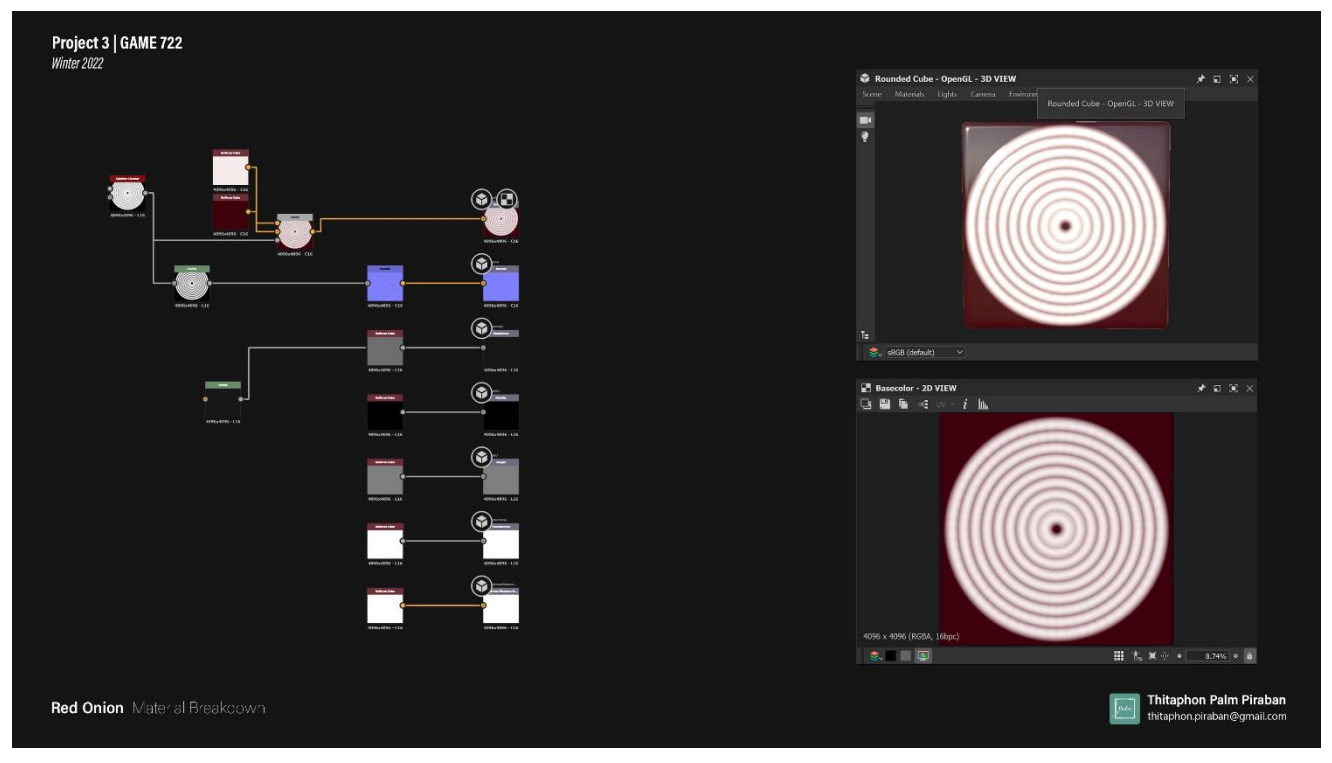

Red Onion Slices Graph

#### Salmon and Salmon Skin

I create a strip and use the Cartesian to Polar node to convert a straight line to the circle pattern. Before coloring it with blend node, I use wrap node and creased node to destroy the pattern. For the salmon skin, I create a wave node and use a tile generator node pattern.

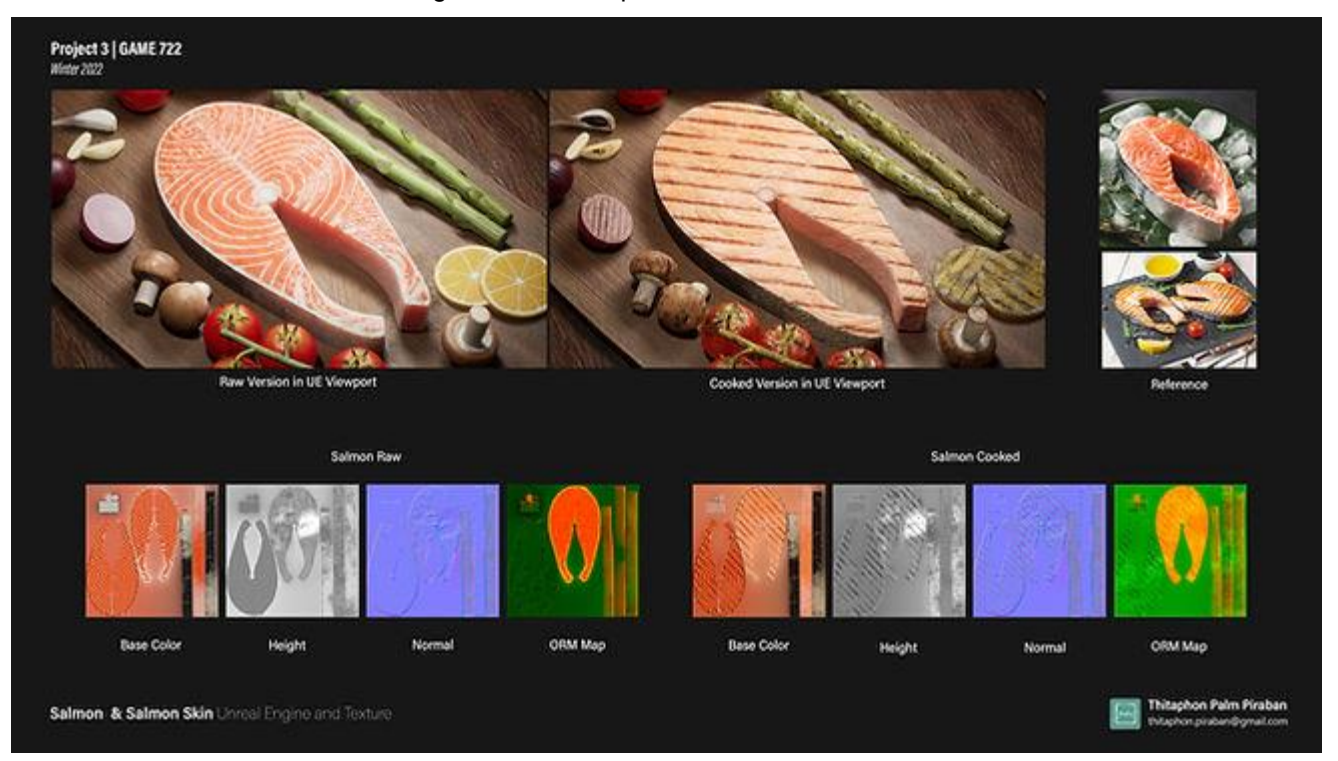

#### UE Render and Textures

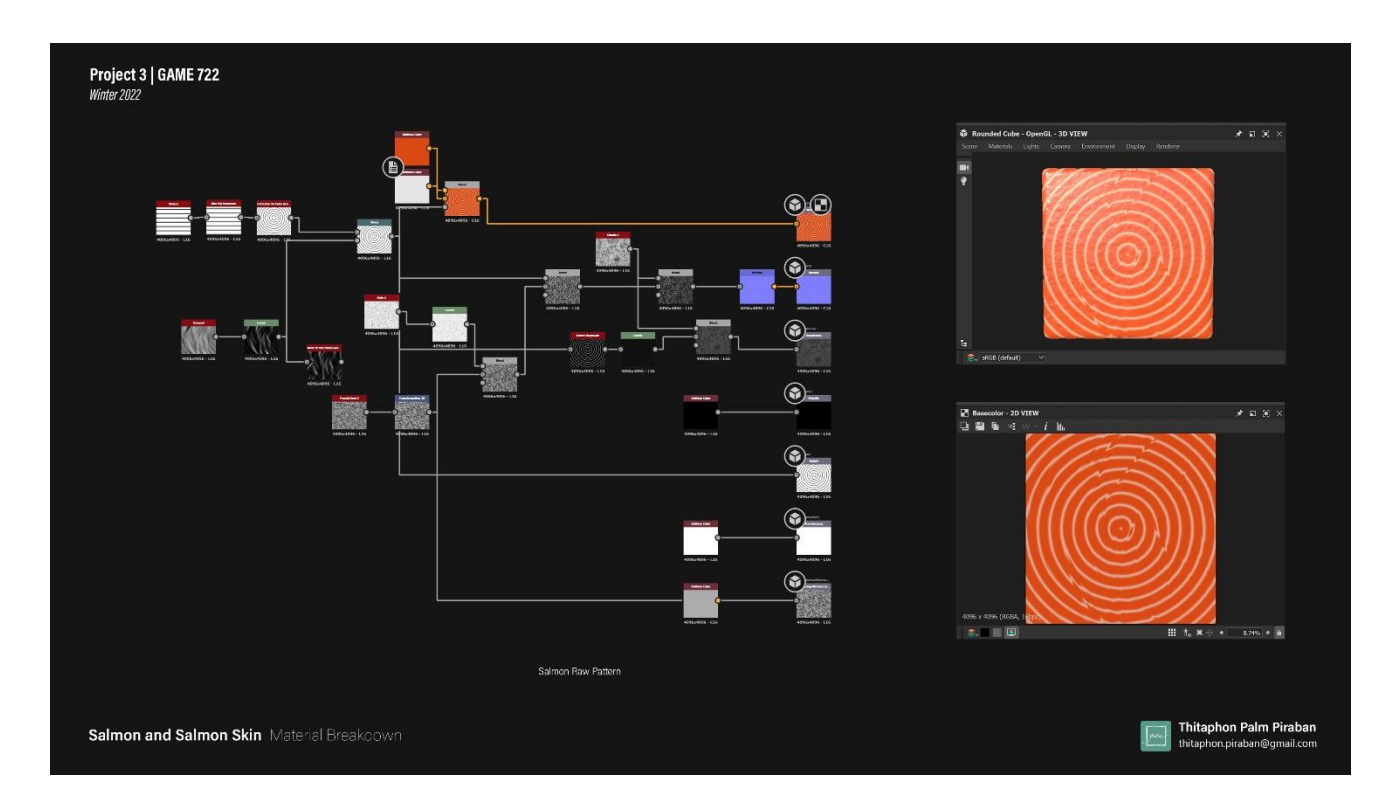

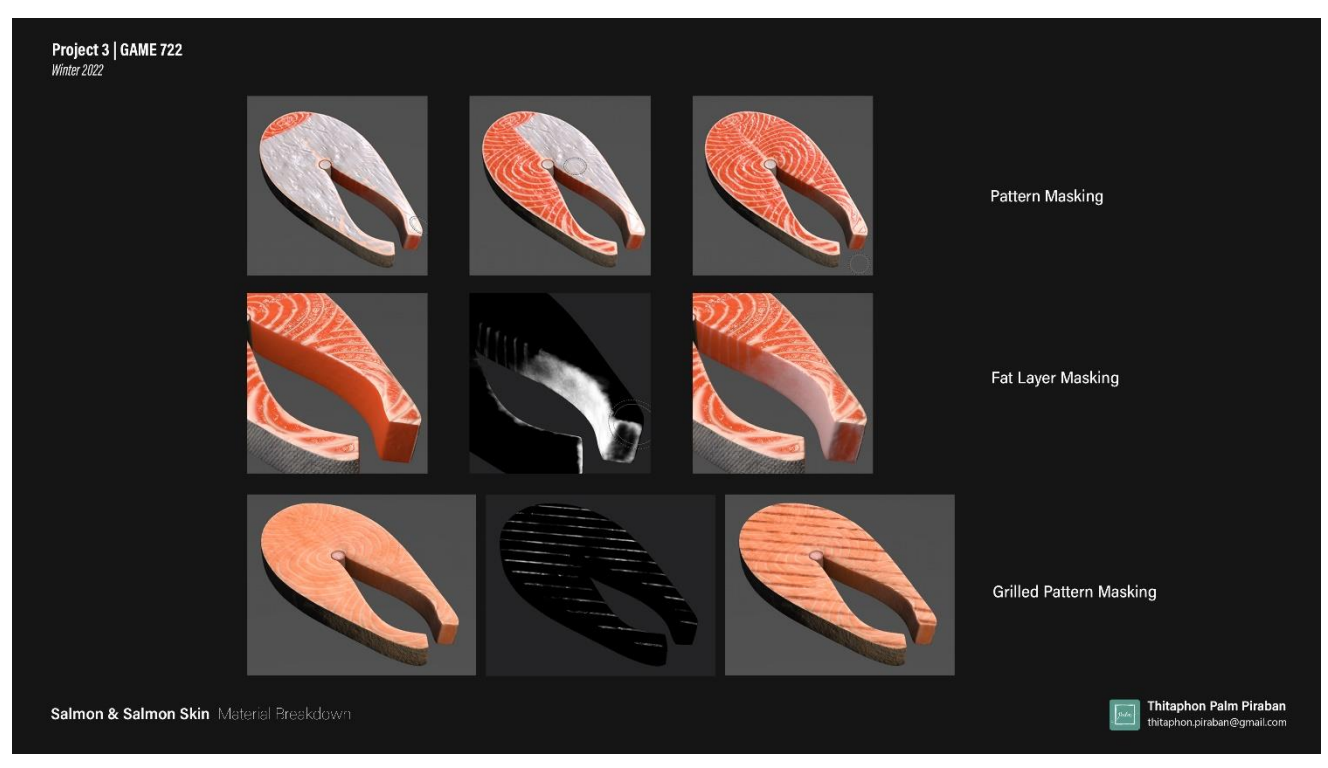

Salmon masking

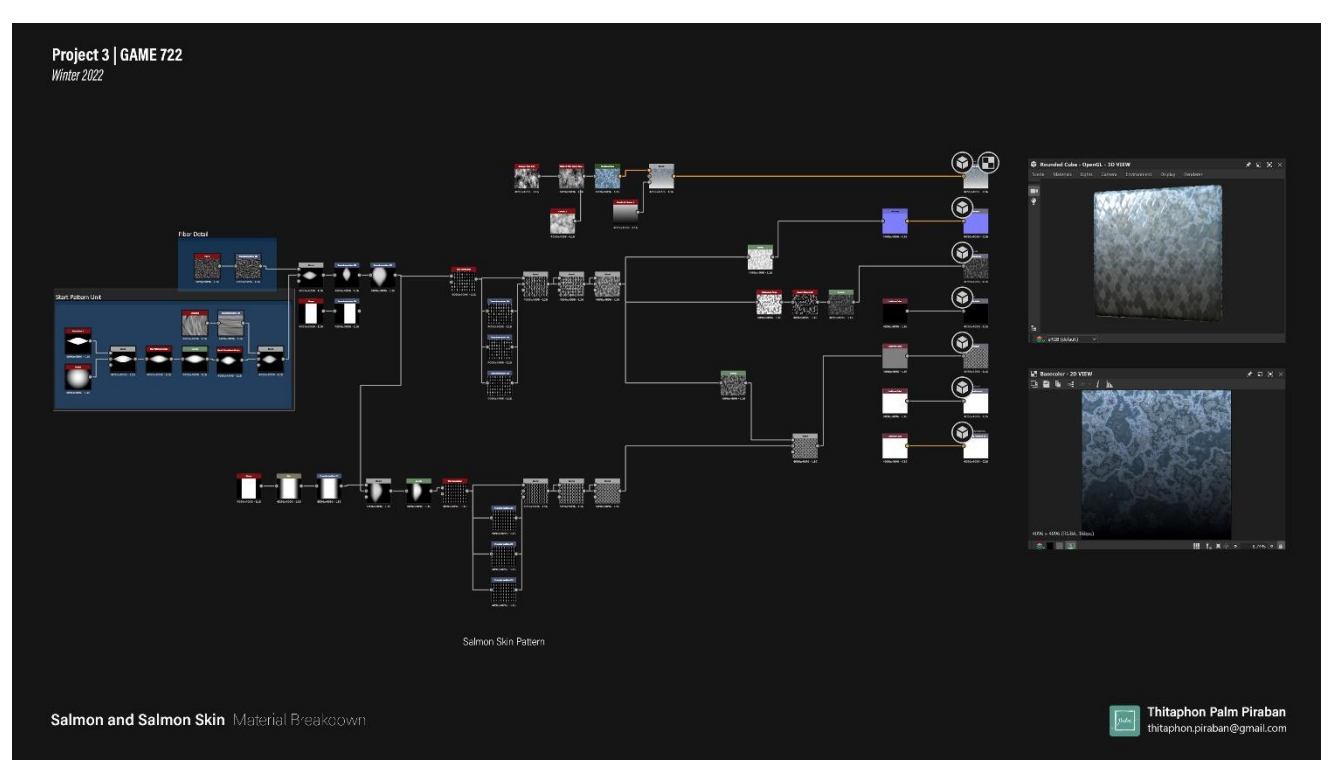

Salmon Skin Graph

#### Lemon and Lemon Slice

Lemon skin has a lot of noise patterns, I use a dirt procedural for the base noise and add more contrast before blending with the gaussian node. To make a different visual, I connect different links to base color, normal, and roughness.

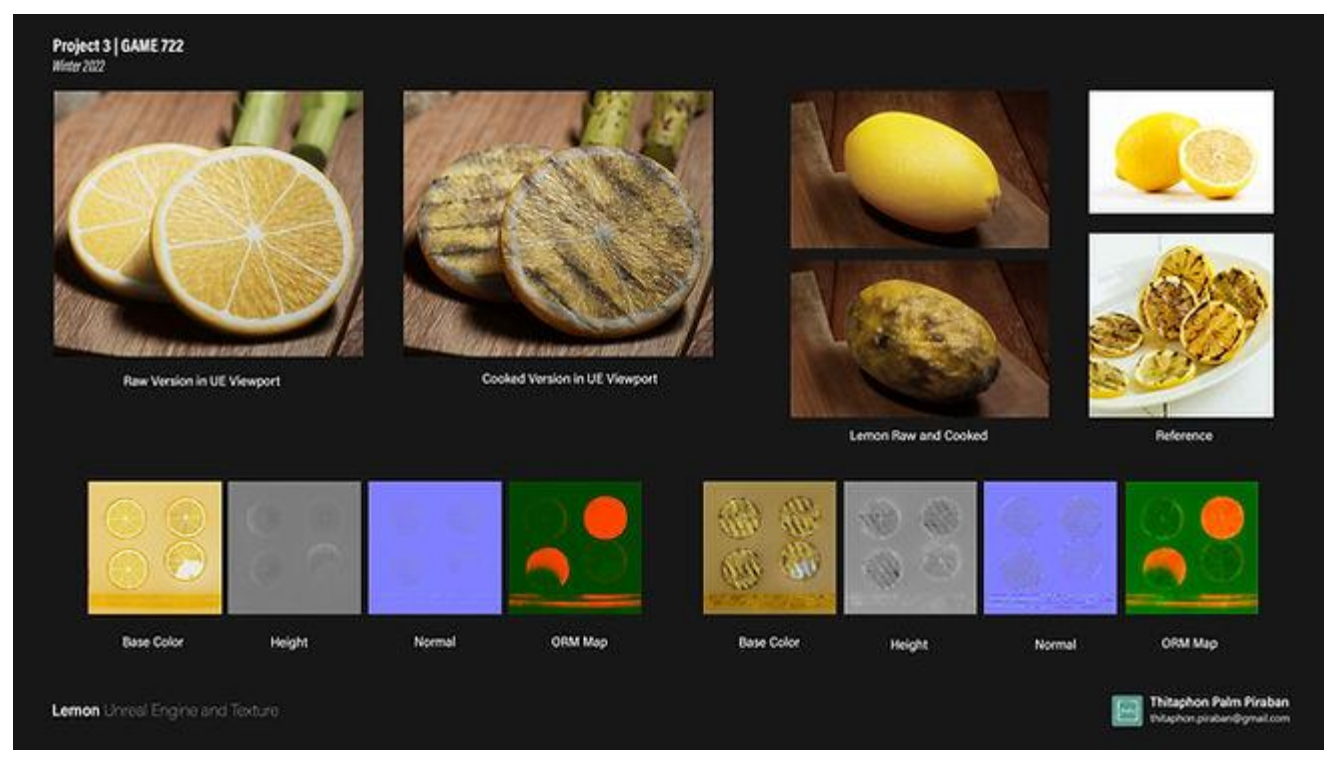

UE Render and Textures

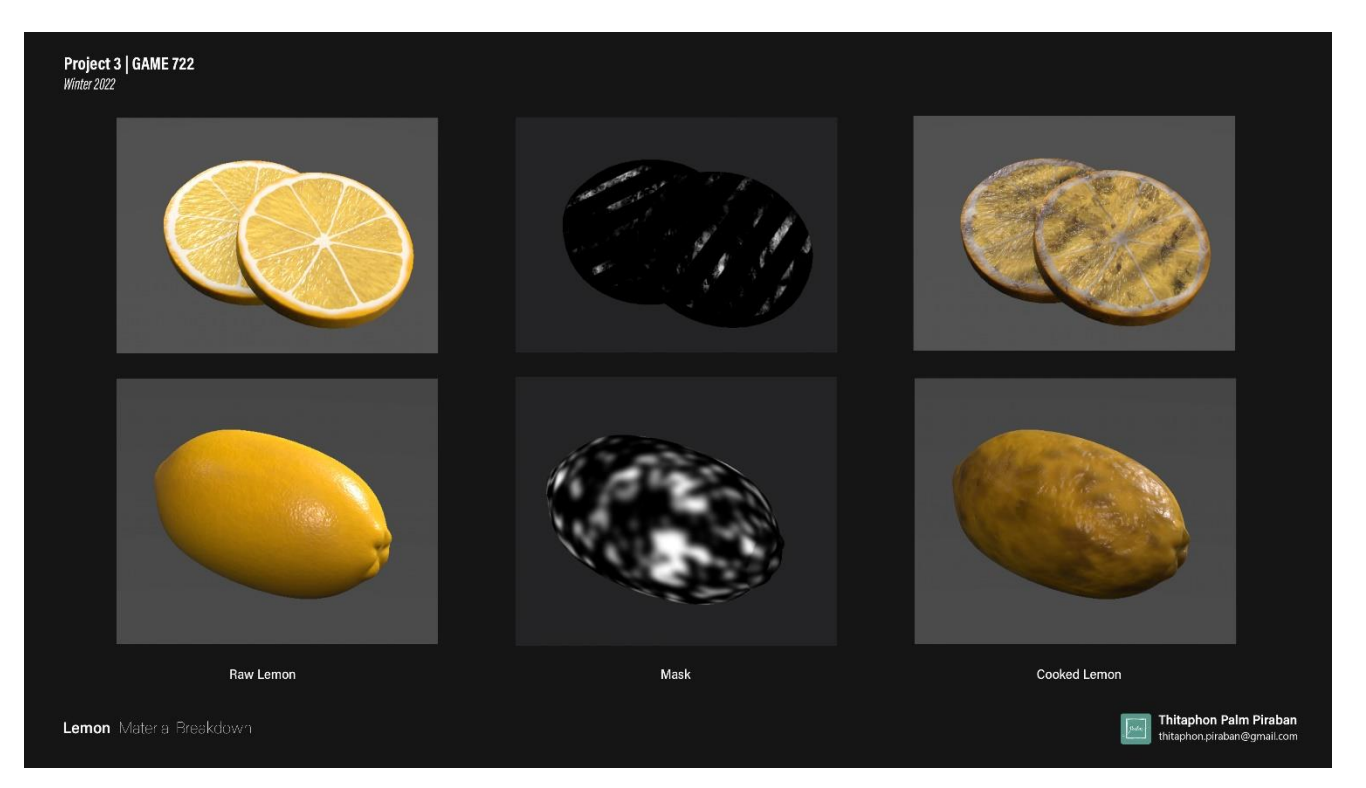

lemon and lemon slice masking

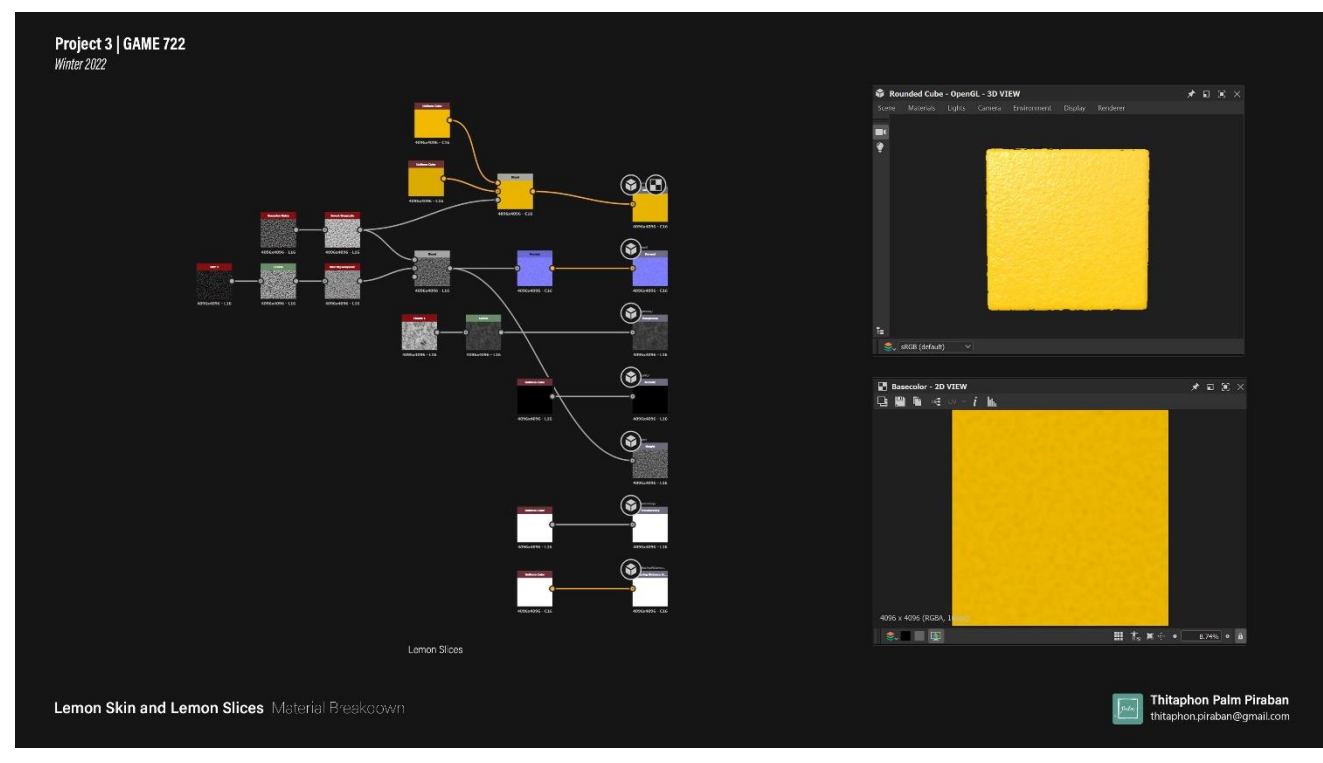

Lemon Graph

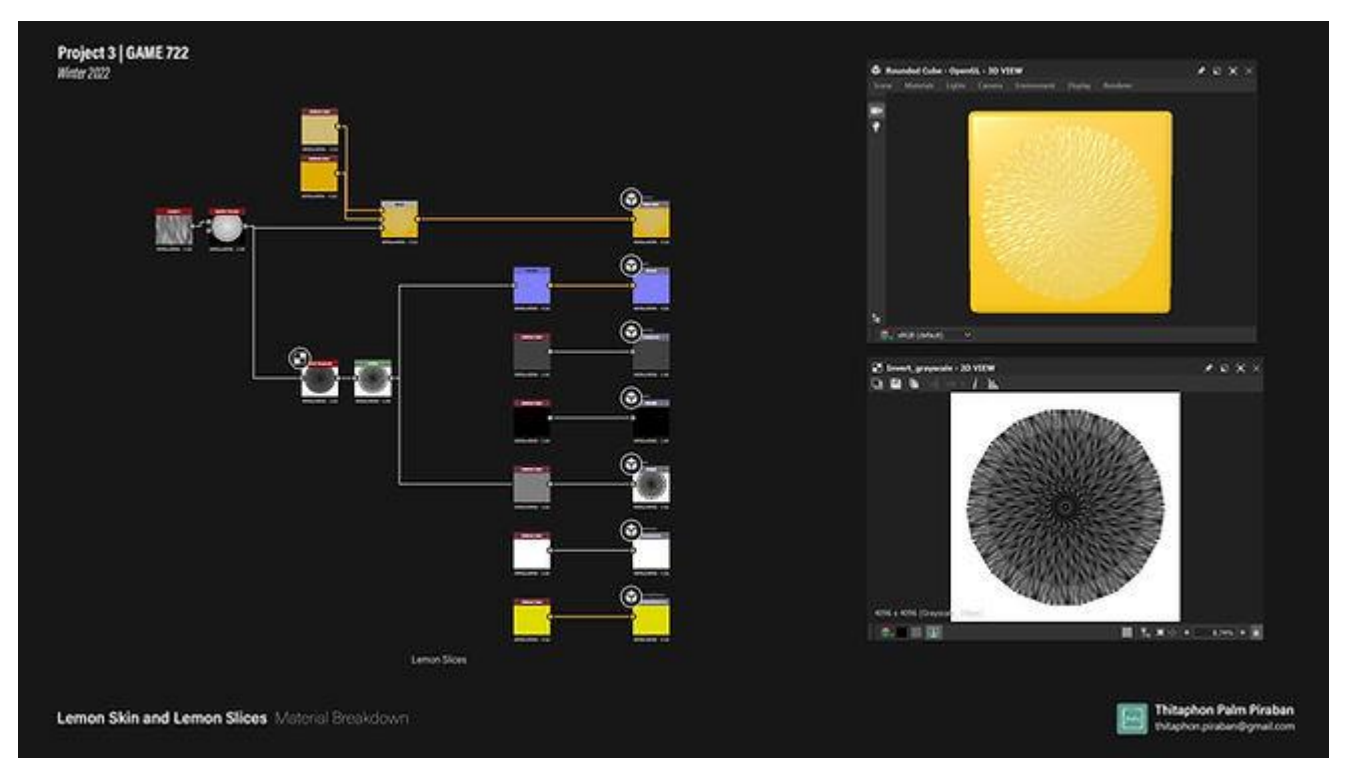

Lemon Slice Graph

#### Mushroom

The mushroom texture is analogous color and has low contrast. I start with light brown for the base color, add a white color on the root part. Next, I make a burning part by using a mask and dimming it.

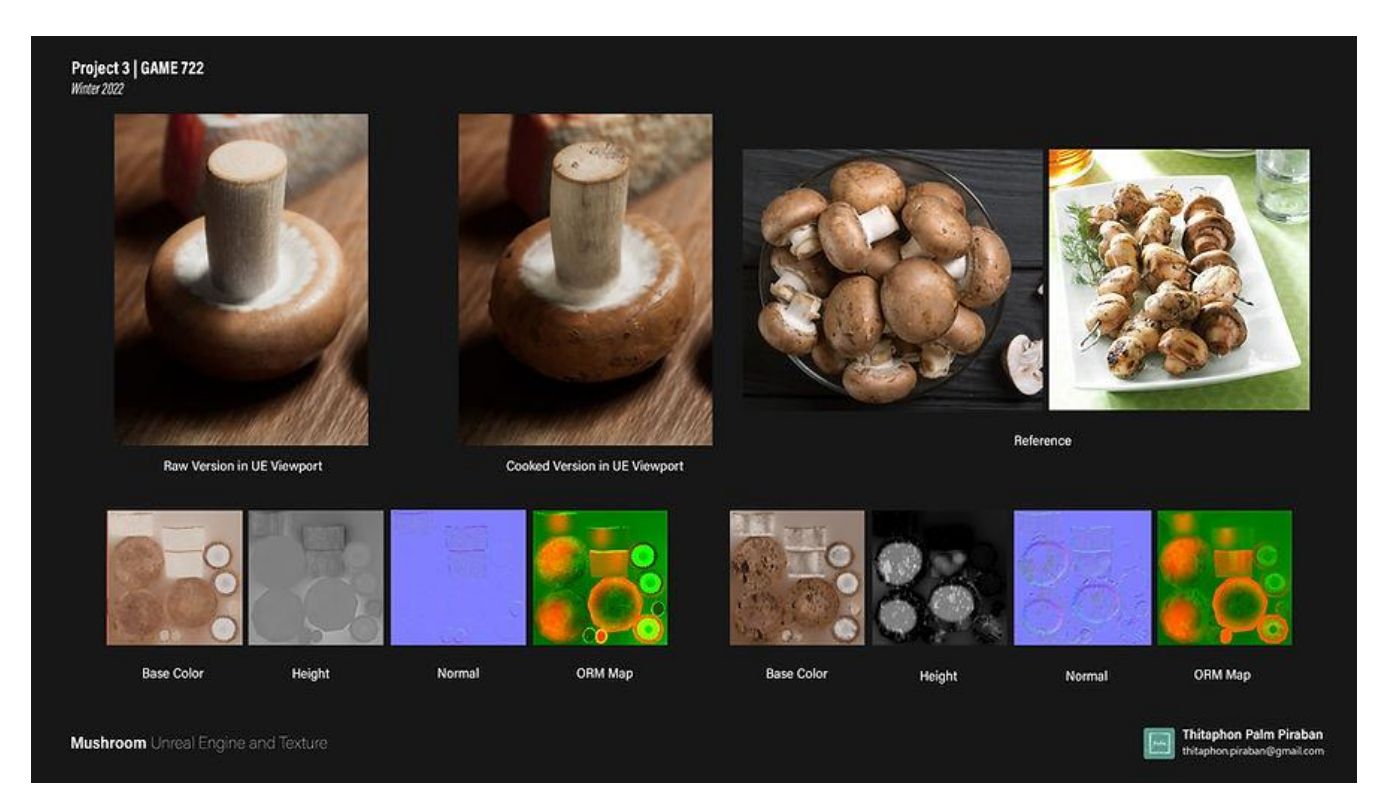

UE Render and Textures

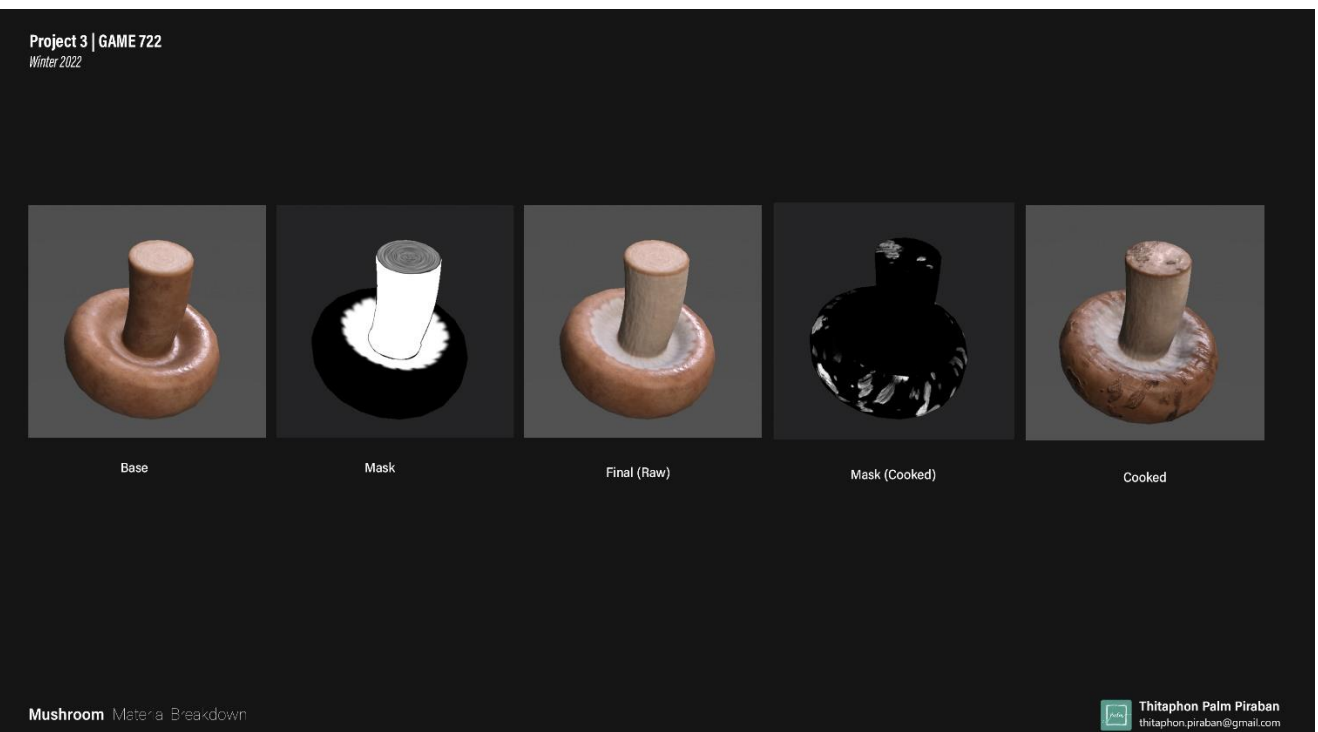

Mushroom Materia Breakdown

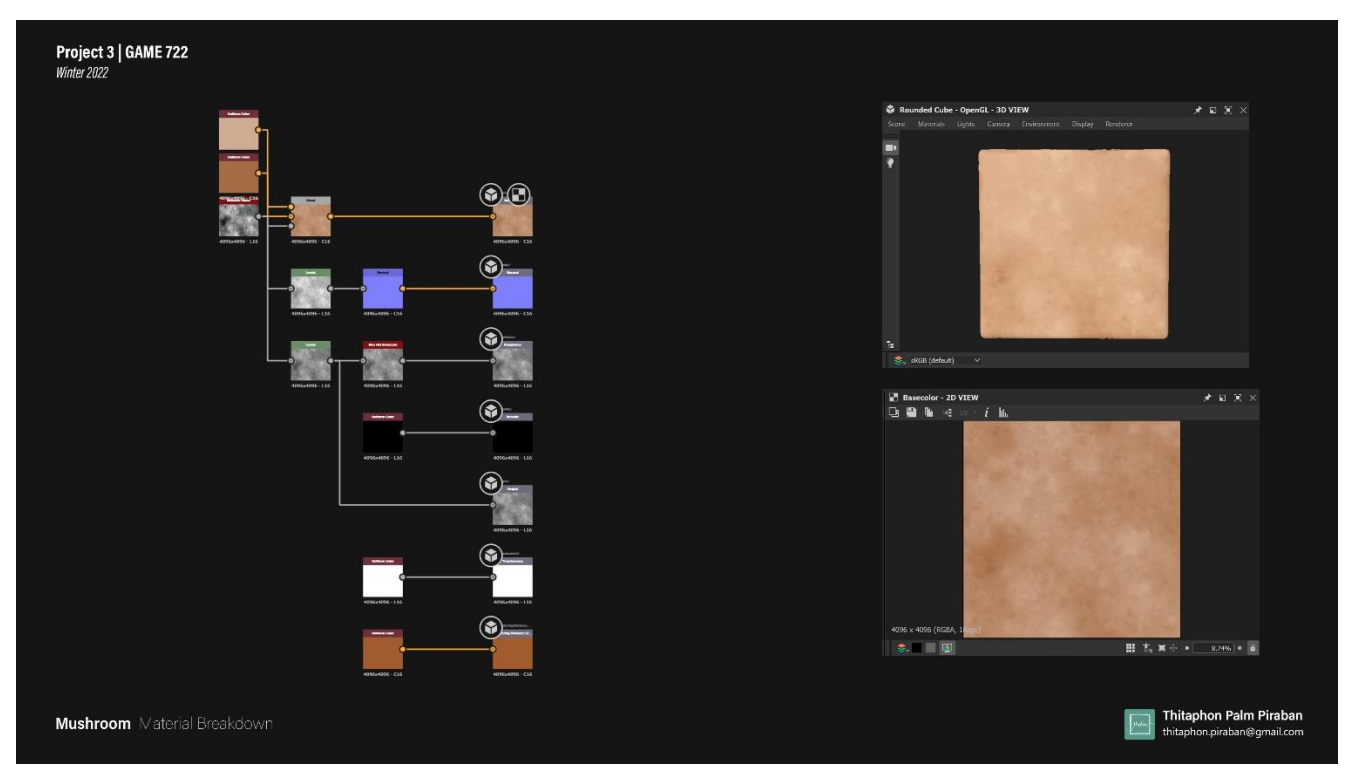

Texture creation in Substance Suit

#### Tomato

I make tomato texture in Substance Painter directly. I use the fill layer and add another layer to control roughness. You can see my breakdown in the following images.

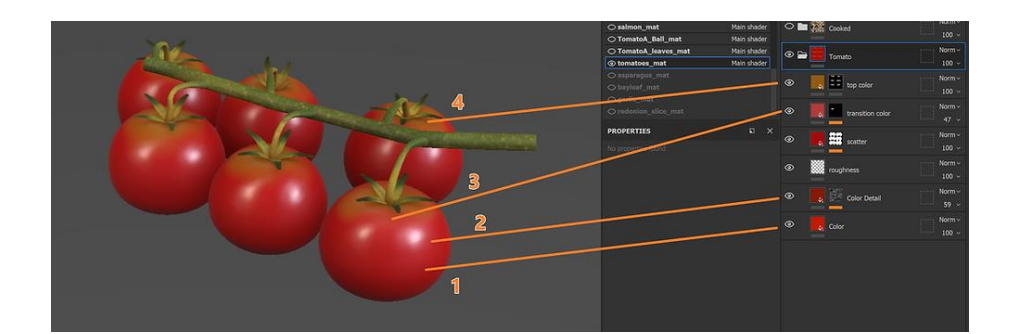

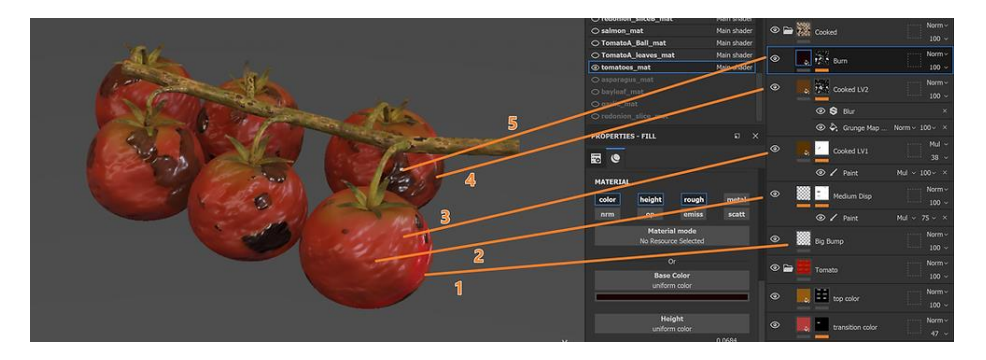

#### Raw version

- 1. Red color
- 2. Dark red color
- 3. Transition color
- 4. Top color

#### **Cooked version**

- 1. Big Bump (Break overall shape)
- 2. Medium Bump (add detail)
- 3. Cook LV 1(Heat)
- 4. Cook LV 2 (Brown)
- 5. Burn (Dark brown to black)

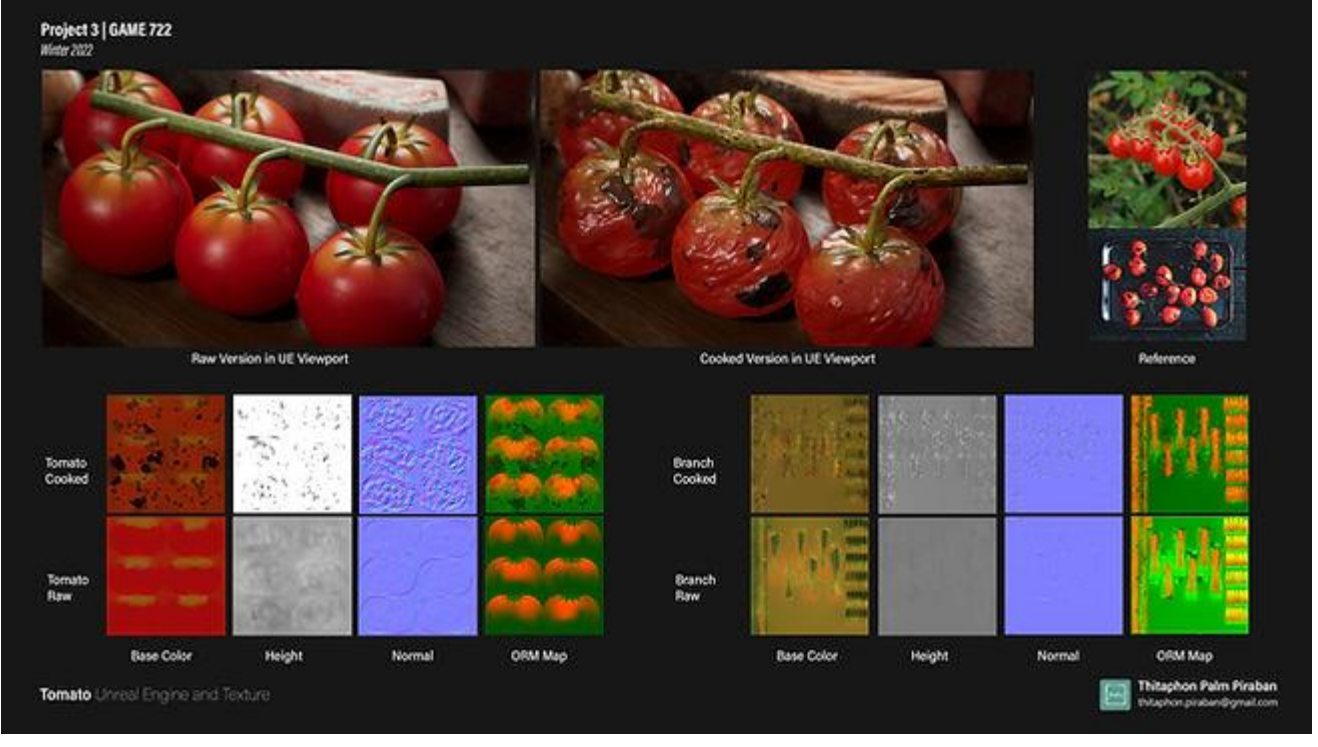

UE Render and Textures

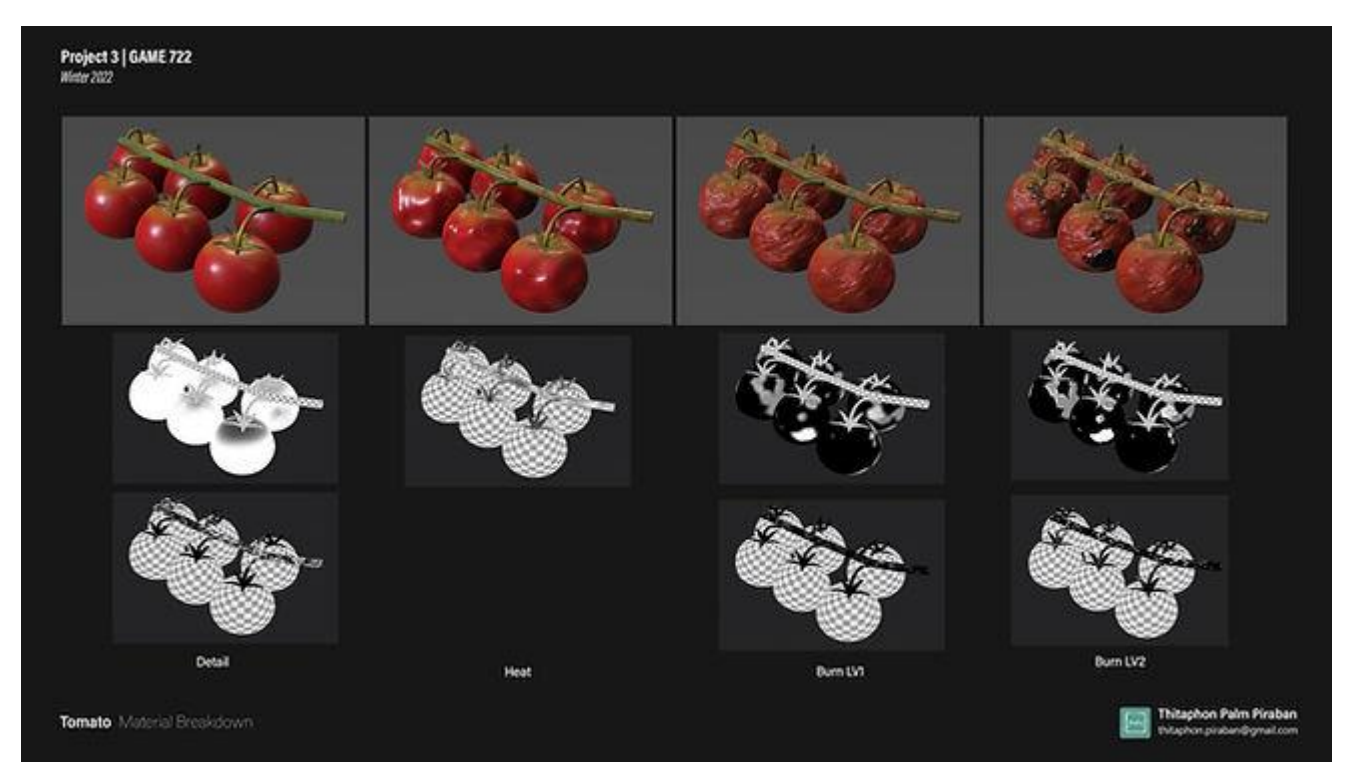

Lemon and lemon slice masking

#### Asparagus

In nutrition fact, asparagus is high in dietary fiber. so, it contains a lot of vertical lines in the texture. I use the anisotropic noise and blend it with the creased node.

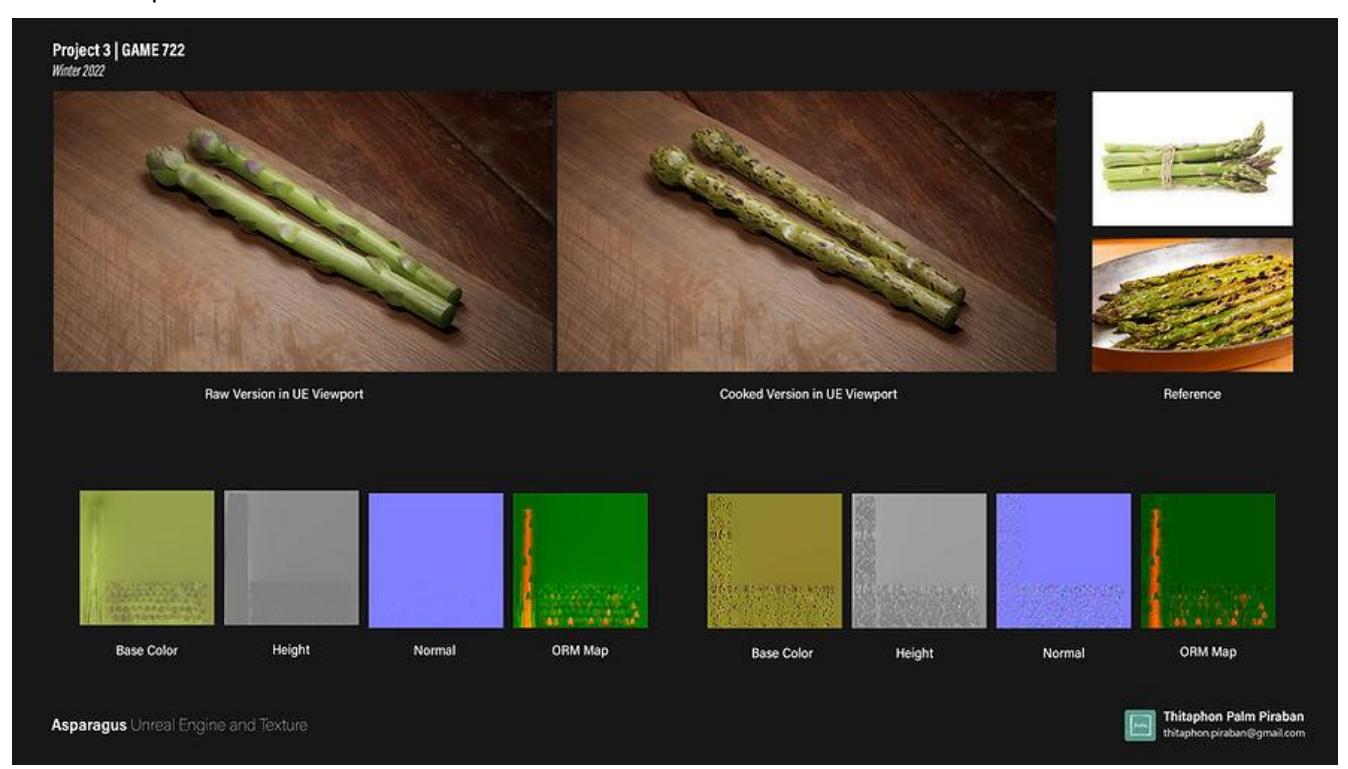

UE Render and Textures

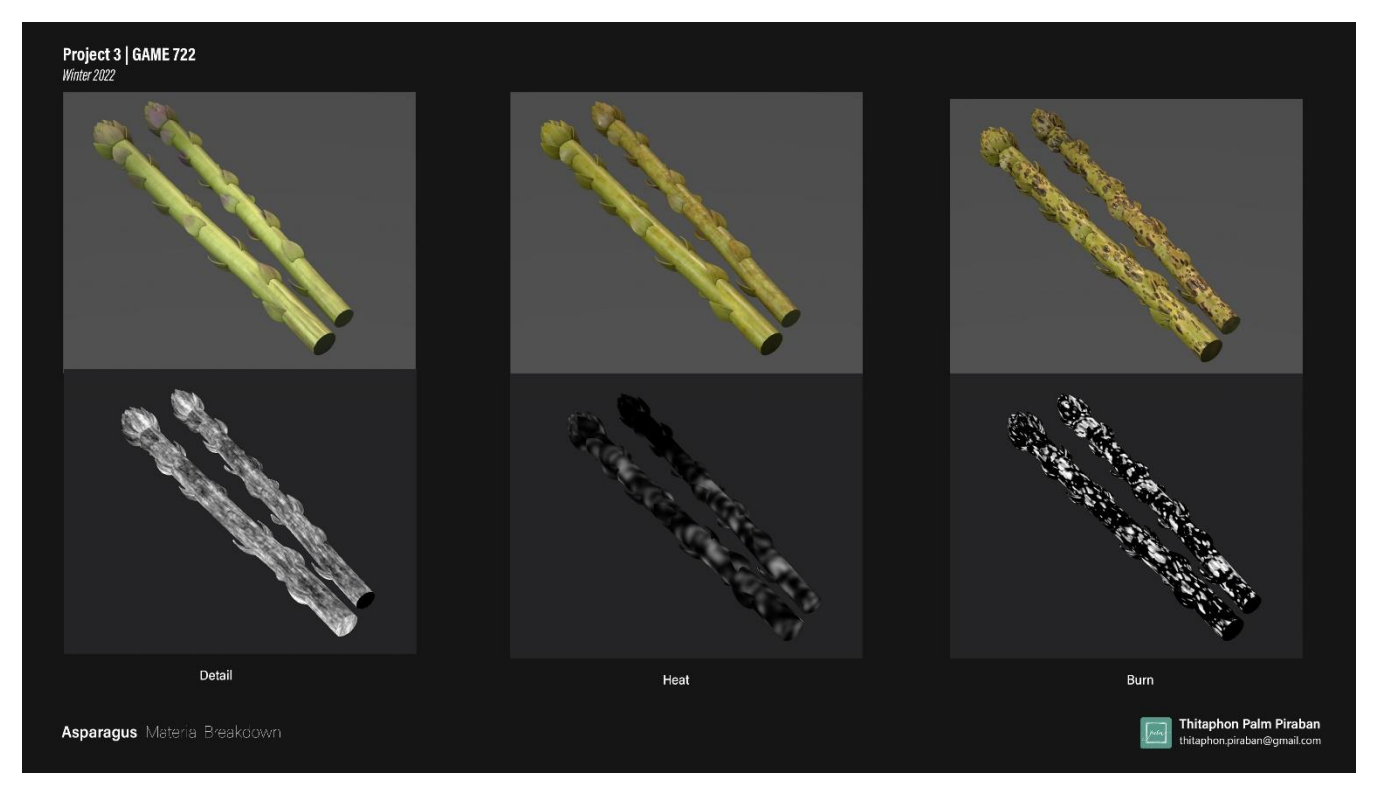

Asparagus masking

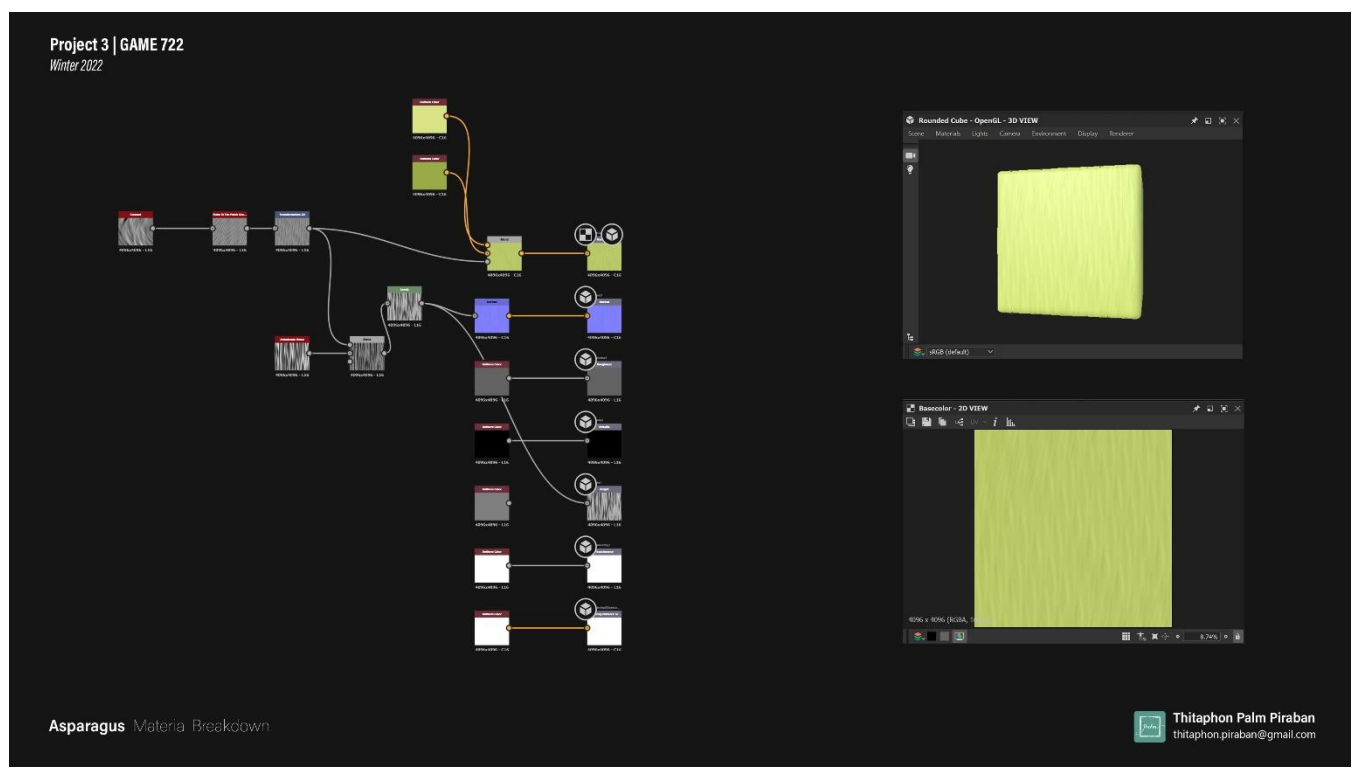

Texture creation in Substance Suit

## **Texture Exporting (Substance Painter)**

Subsurface needs an alpha channel for calculating subsurface intensity in unreal engine material. You can see the material connection in the next chapter. The following images show the output template that I use in this project.

| Output template           | Unreal Engine 4 SSS (Packed)                                                                                                  |                              | ~ |
|---------------------------|----------------------------------------------------------------------------------------------------|------------------------------|---|
| File type                 | Unity Universal Render Pipeline (Metallic Standard)<br>Unity Universal Render Pipeline (Specular)<br>Unreal Engine 4 (Packed) |                              |   |
| Size                      | Unreal Engine 4 (Packed)_Palm<br>Unreal Engine 4 SSS (Packed)                                                                 |                              |   |
| Padding                   | Unreal Engine 4 SSS (Packed)_Palm<br>Vray Next (Metallic Roughness)                                                           | Unreal Engine 4 SSS (Packed) |   |
| Export shaders parameters | Vray Next (Specular Glossiness)<br>Vray Next UDIM Legacy (Metallic Roughness)                                                 |                              |   |

Output preset "Unreal Engine 4 SSS (Pakced)"

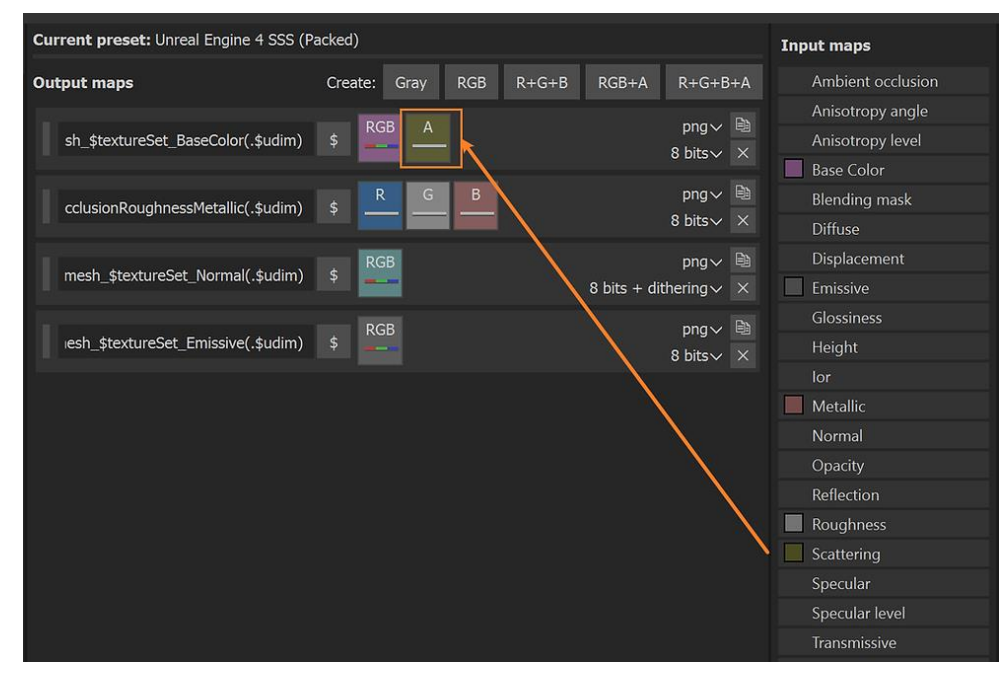

This image shows the texture preset detail. Scattering is attached with BaseColor Channel as Alpha

## Step 04: Shader (Unreal Engine)

In this part, I will explain more about shader and material connection in Unreal Engine. Because subsurface scattering is a complex effect that is related to material and light, I use both subsurface scattering systems: sss and sss profile.

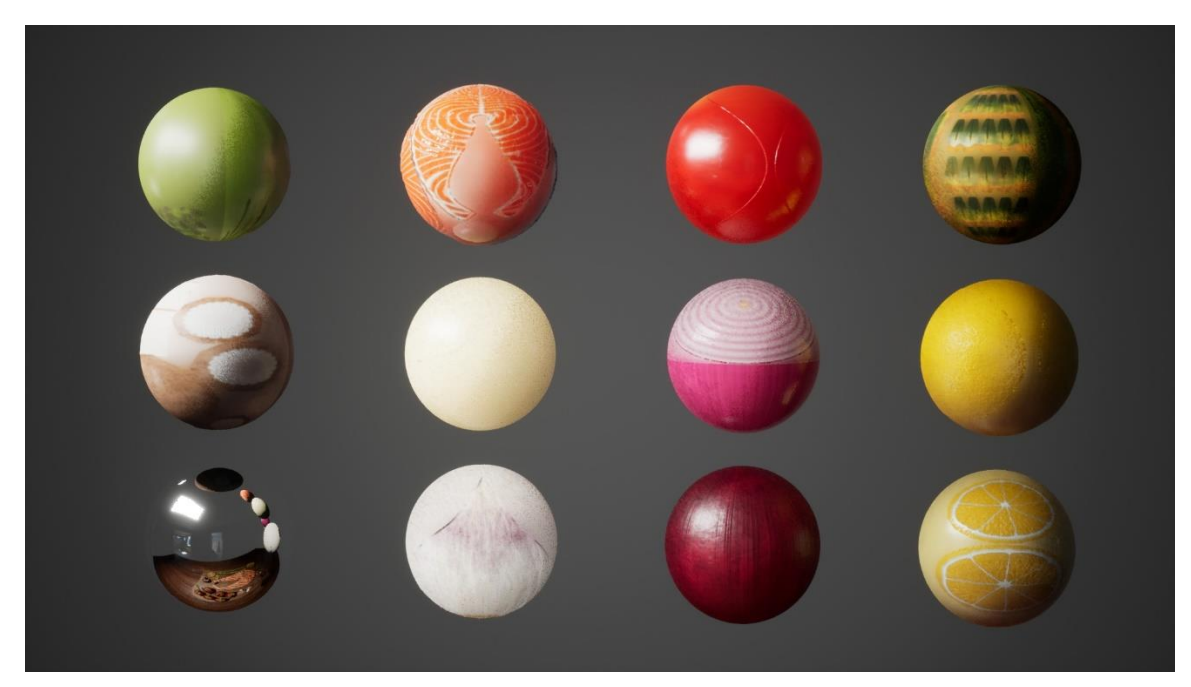

Raw material

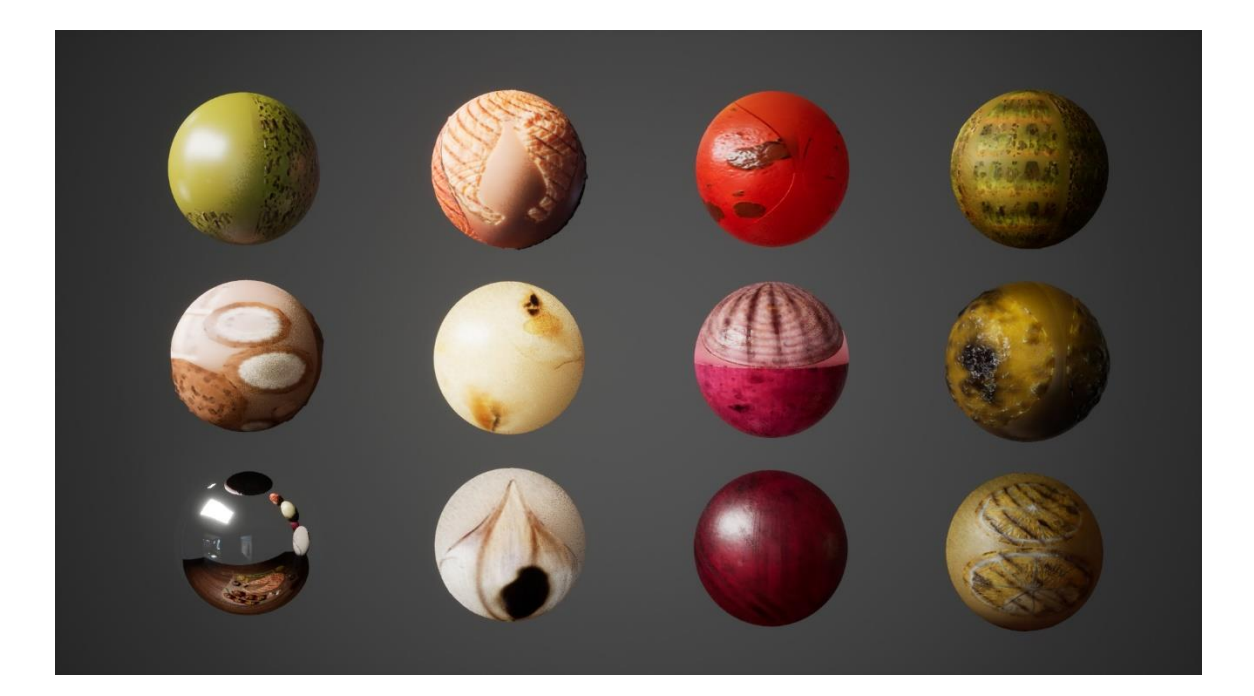

Cooked material

#### **Subsurface Scattering**

Let's create the Material and change the shading model to **"Subsurface".** Please click here to see the Subsurface Scattering document.

| Create Basic Asset | ⊿ Material              |                |
|--------------------|-------------------------|----------------|
| Blueprint Class    | Material Domain         | Surface 🗸      |
|                    | Blend Mode              | Opaque 👻       |
| Level              | Decal Blend Mode        | Translucent    |
| Material           | Shading Model           | Subsurface 👻 🗅 |
| material           | Two Sided               |                |
| Particle System    | Use Material Attributes |                |
|                    | Cast Ray Traced Shadows | 2              |
|                    | Subsurface Profile      | None           |

Material Attribute, Change shading Model to "Subsurface"

This is an explanation of the material connection.

- 1. Connect the input of the base color with a 3 vector color before multiplying with Base Color Map.
- 2. Connect ORM (Ambient Occlusion, Roughness, Metalness) separately
  - R channel, connect with ambient occlusion input
  - G channel, connect with roughness input
  - B channel, connect with metalness input
- 3. Before connecting the roughness map, I create **3 PointLevel** for adjusting the image.
- 4. Create a VectorNormalWS and multiply with Height Map before connecting to the World Displacement.
- 5. Connect Normal Map with FlatternNormal Map and then connect with material node
- 6. Create vector 3 color node and multiply SSS

| 🔍 Details 🛛 🖉 🤇         | 🎗 Parameter Defaults 🔅               |       |
|-------------------------|--------------------------------------|-------|
| Search Details          |                                      | ρ 🏢 👁 |
| Planar Reflections      | •                                    |       |
| ▲ Tessellation          |                                      |       |
| D3D11Tessellation Mode  | PN Triangles 👻 🖻                     |       |
| Crack Free Displacement | No Tessellation<br>Flat Tessellation |       |
| Adaptive Tessellation   | PN Triangles                         |       |
| Max Displacement        | 0.0                                  |       |
| ▲ Group Sorting         |                                      |       |
| Parameter Group Data    | 19 Array elements                    |       |

Enable Tessellation Mode in Material

Scroll down to the Tessellation Part. Enable Tessellation Mode to Flat or PN. for more information about tessellation please click here.

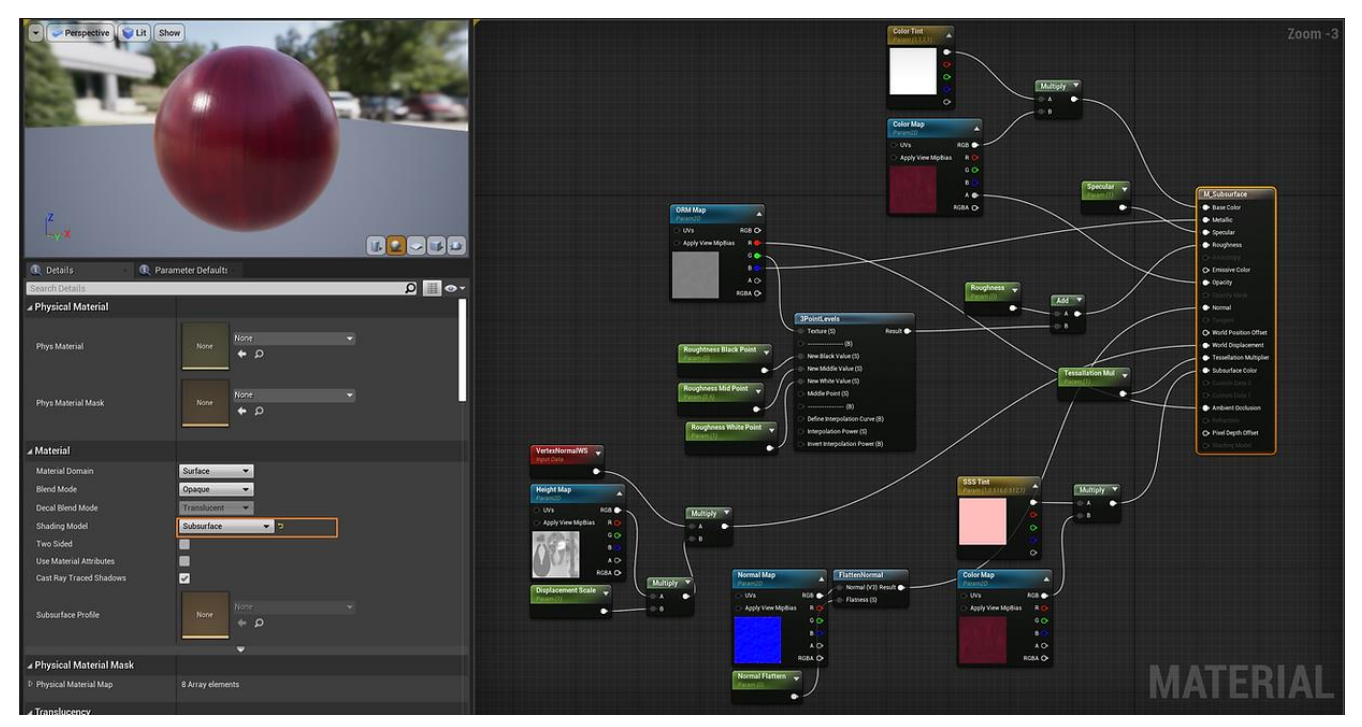

Example of Subsurface Scattering Material Connection

#### **Subsurface Scattering Profile**

For the subsurface profile, I create that node from right-click > Material & Textures > Subsurface Profile. And then adjust the SSS profile attribute: scatter radius, subsurface color, and falloff color. Click here to see more information about sss profile.

\* - • ×

0

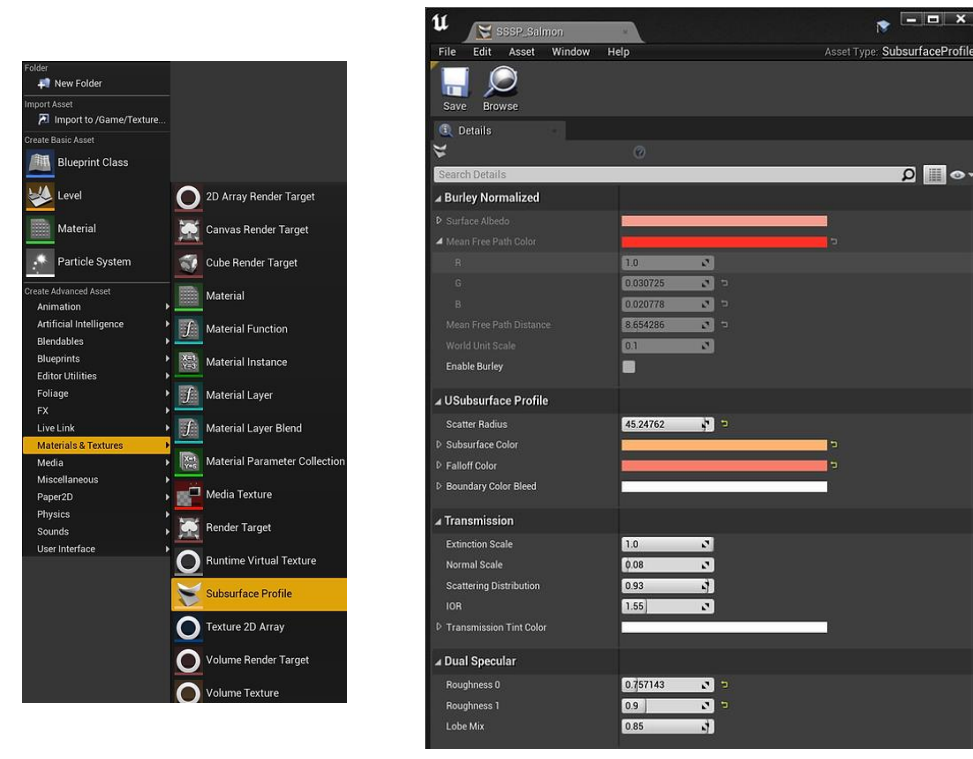

SSS Profile Attribute

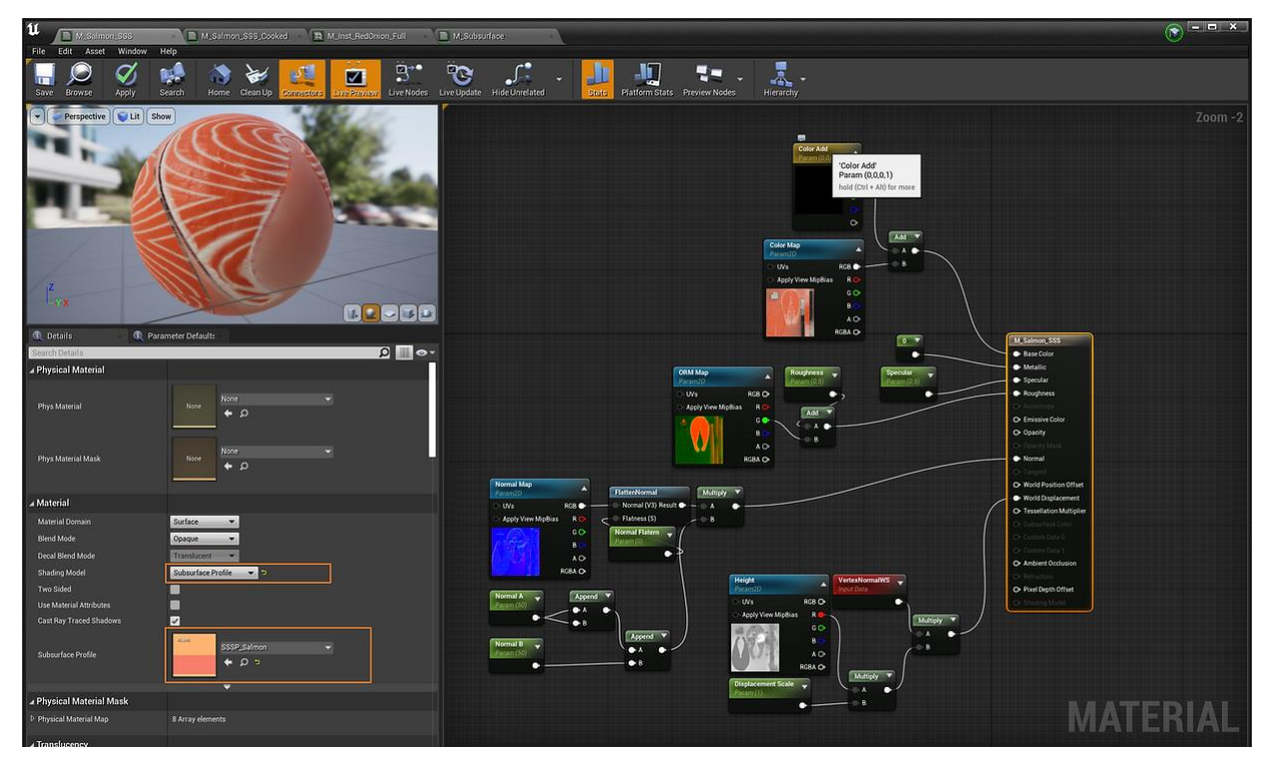

Example of Subsurface Scattering Profile Material Connection

I create a material instance from Salmon SSS material because it is easy to replace it. You can see the example of material instance and cooked texture version in the following image.

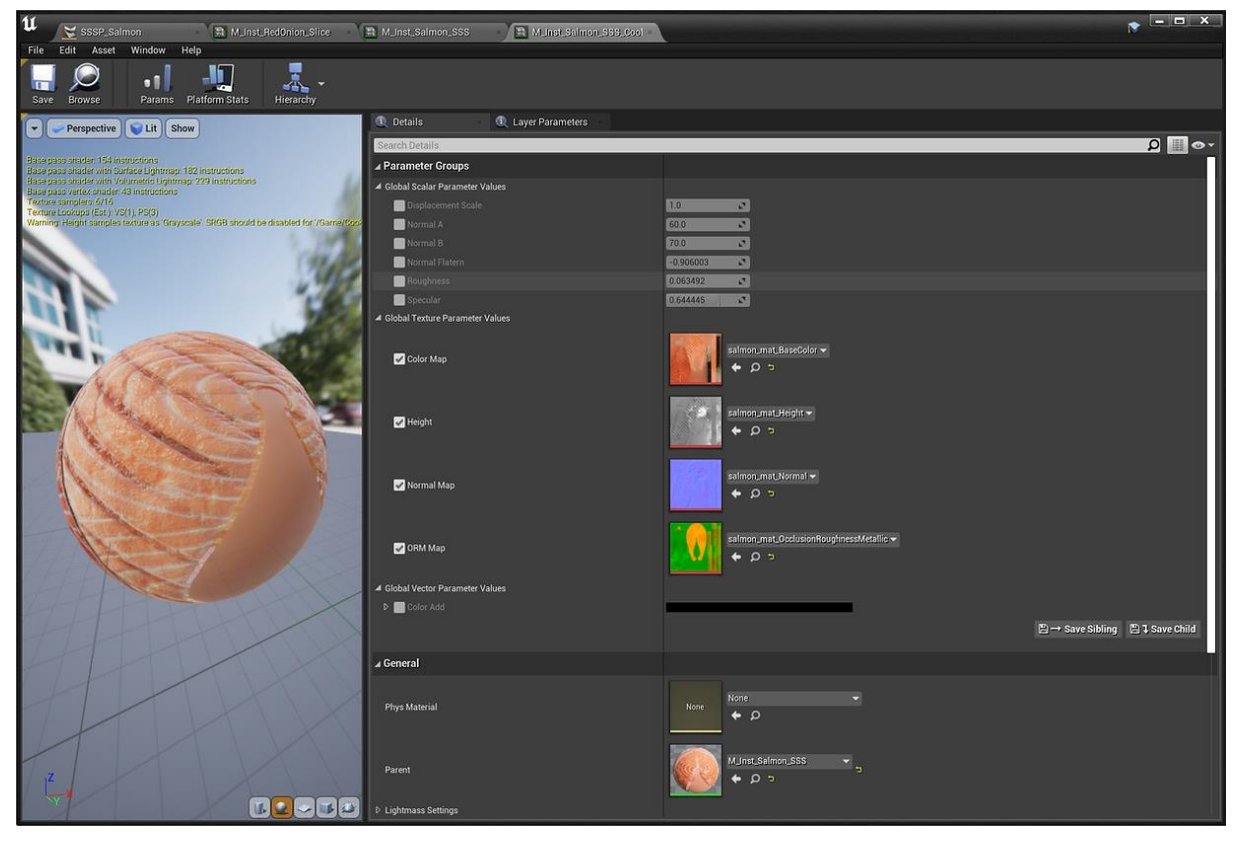

**Material Instance** 

#### Step 05: Sequencer

In this part, I use the master sequence instead of the level sequence. The master sequence is easy for editing, I create 6 shots and move the camera each by each. Click here to see more detail about the master sequence.

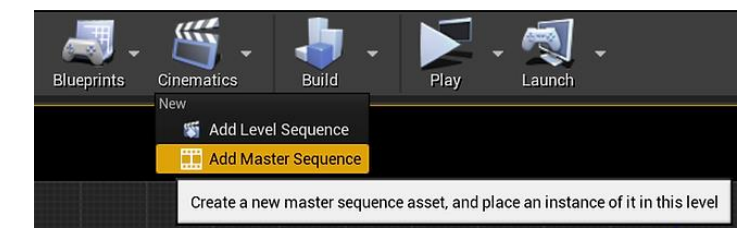

At the top, you can see the cinematics (film slate icon). click at that button and select "Add Master Sequence"

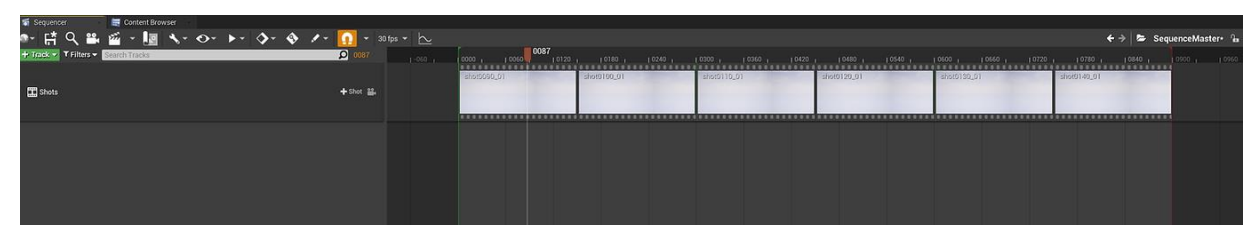

6 shots in master sequence

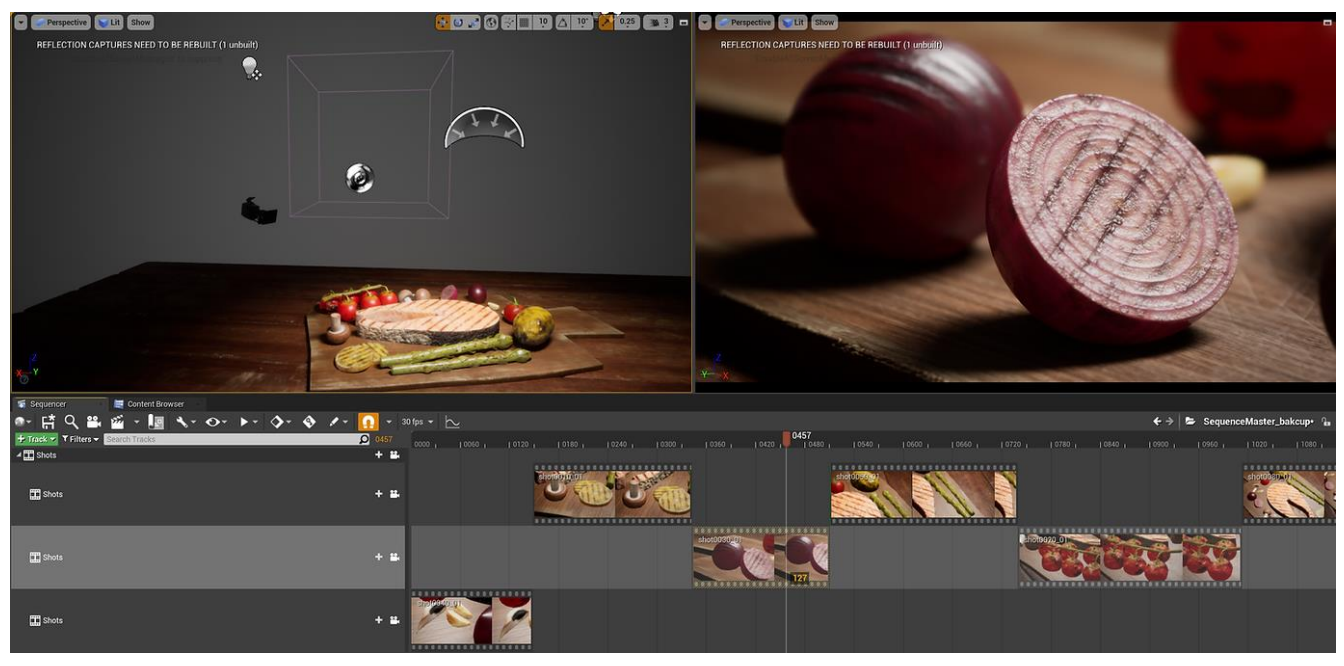

Many shots in master sequence

## Step 06: Lighting

I got a reference from fine dining food photography. Almost my reference is soft lighting in low-key lighting. so, I use 1 sky light and 2 medium size area lights.

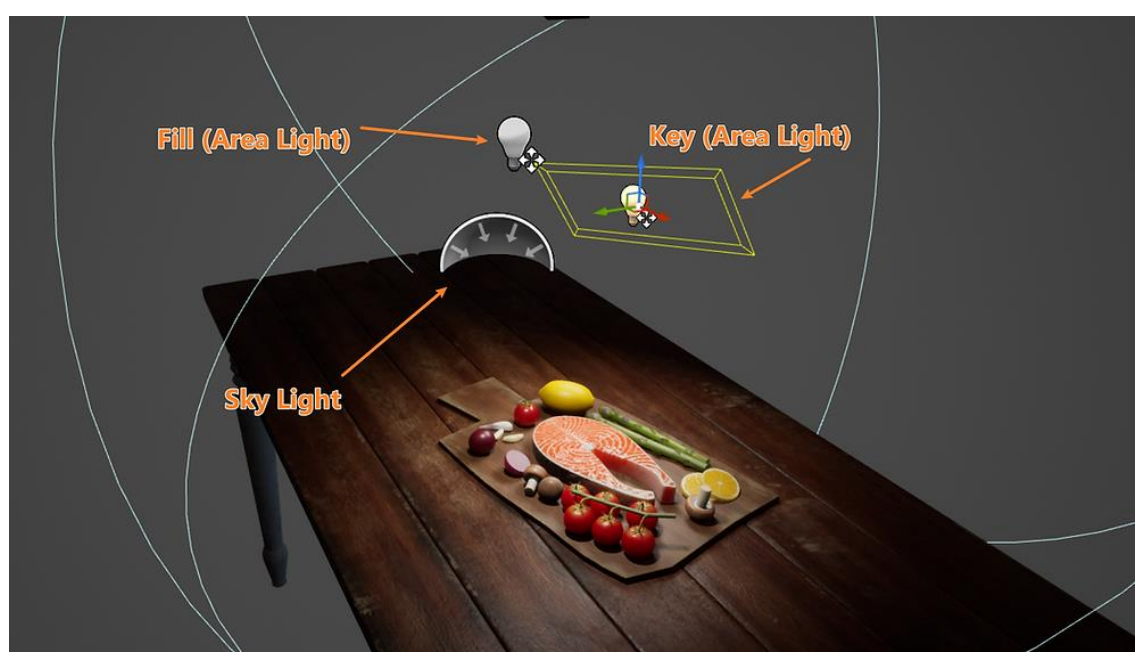

Lighting Diagram

After that, I add reflection capture and change the Reflection Source Type from Capture Scene to Specified Cubemap

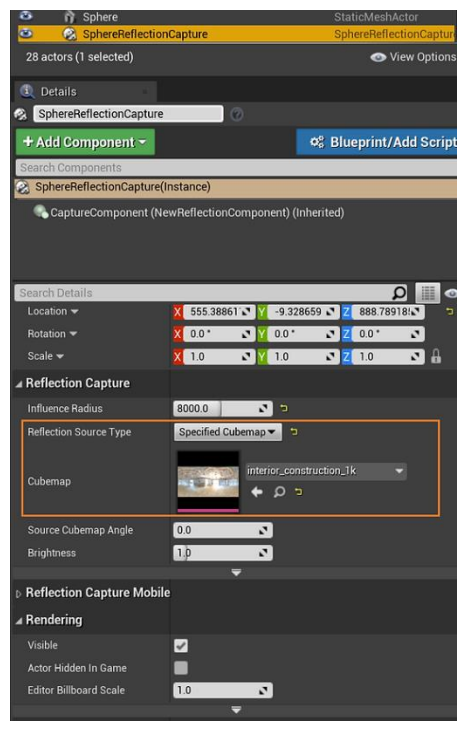

Sphere Refection Capture Attribute

#### Step 07: Rendering

In this project, I use raytracing because I need to study more about real-time rendering. The following slide image shows the comparison between ray tracing and no ray tracing render from Unreal Engine.

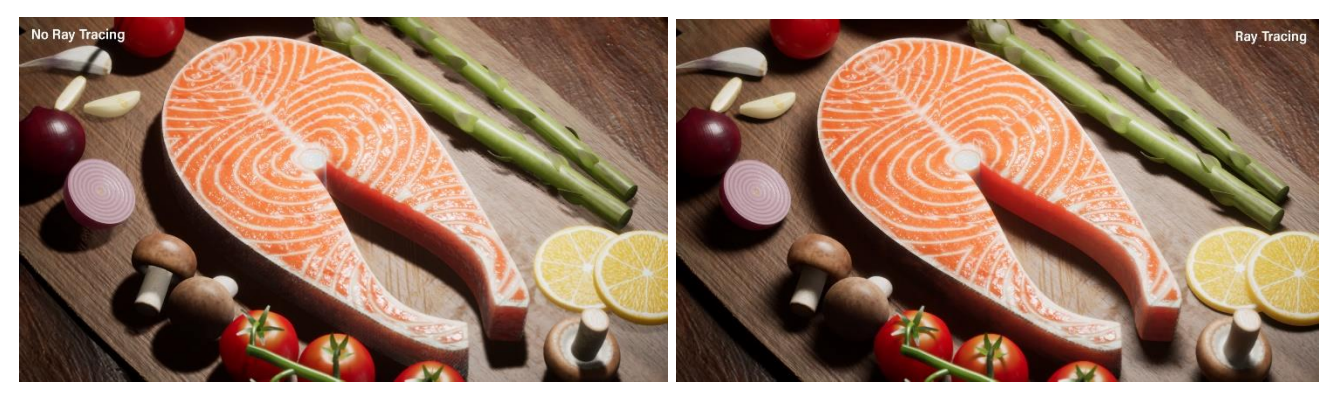

No Ray Tracing and Ray Tracing comparison image

#### **Ray Tracing**

First, select Direct X 12 and enable Ray Tracing in Project Setting. please click here to see more information about ray tracing

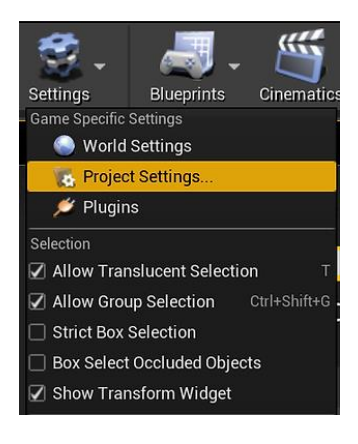

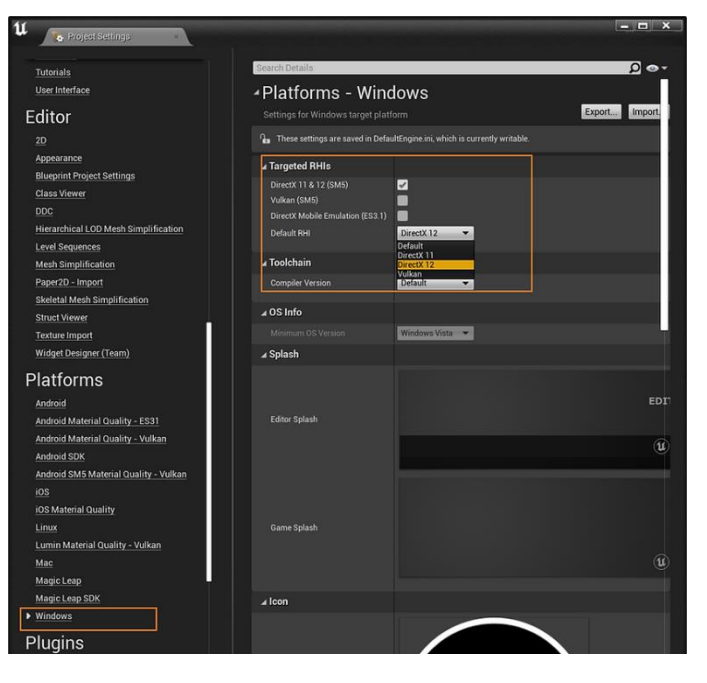

Direct X 12 in Project Setting

| 🖡 💦 Project Settings         |                                           | - 0 |
|------------------------------|-------------------------------------------|-----|
| All Settings                 | raytracing                                | × 👁 |
| Project                      | Engine - Rendering<br>Rendering settings. |     |
| Description                  | ⊿ Ray Tracing                             |     |
| GameplayTags<br>Maps & Modes | Ray Tracing 🛛 🖓<br>Texture LOD            |     |
| Movies                       |                                           |     |

Ray Tracing in Project Setting

#### **Movie Render Que**

For the best quality, I enable the Movie Render Que to capture the sequence in the Edit > Plugins. Movie Render Queue is a tool for controlling the quality, format, etc. Please click here to see more information about Movie Render Que.

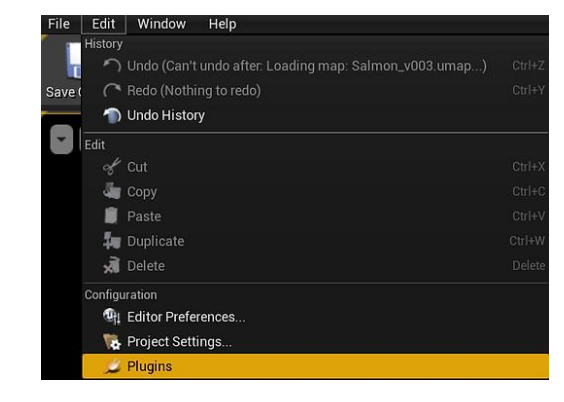

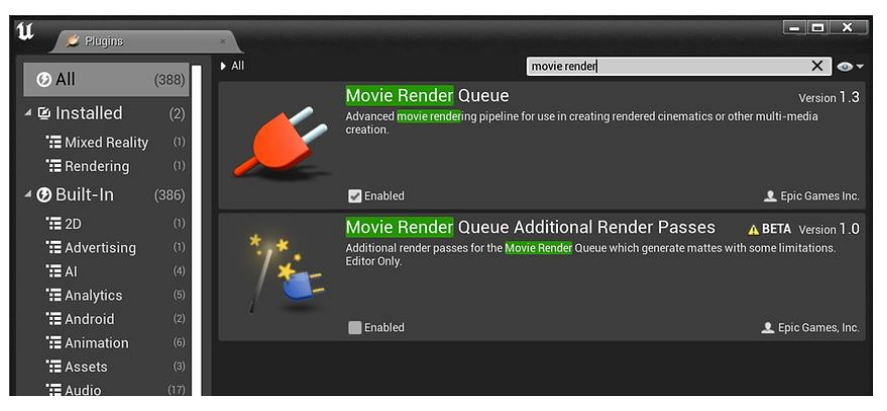

Window > Plugins

Click on the film slate icon in the sequencer to set up the movie before render.

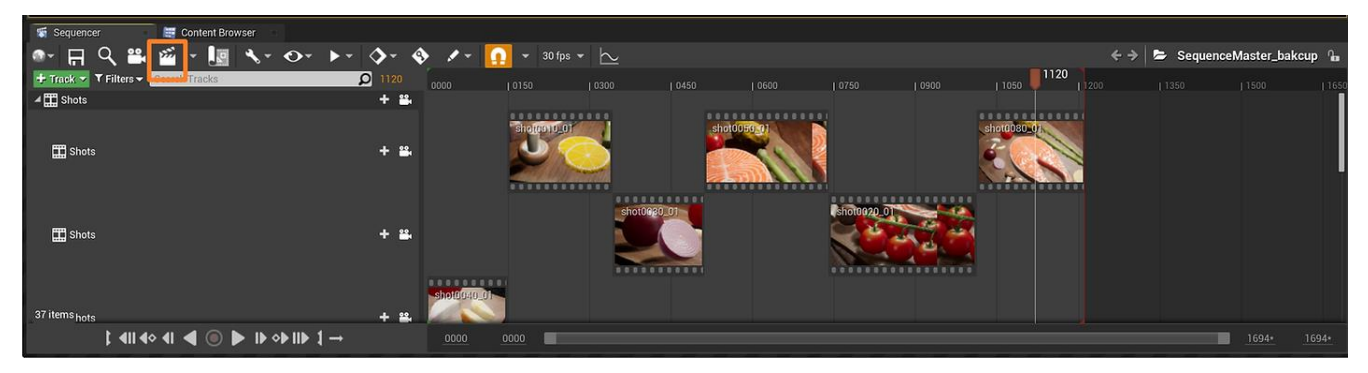

Master Sequence in this project

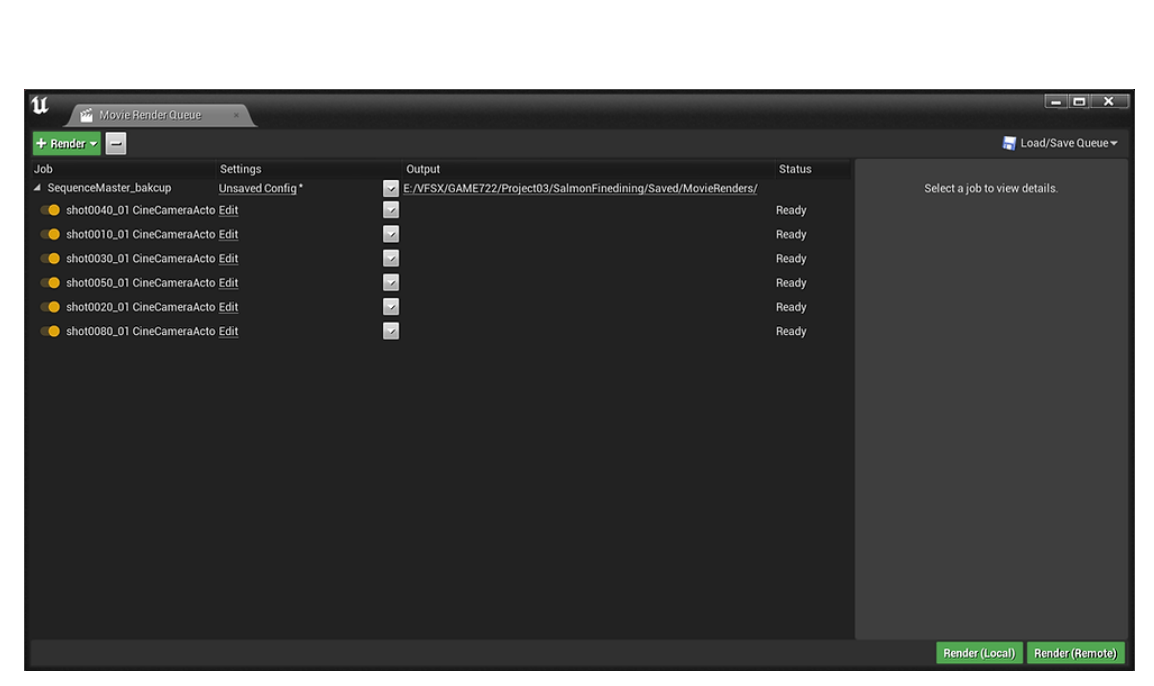

Movie Render Que Job Setting

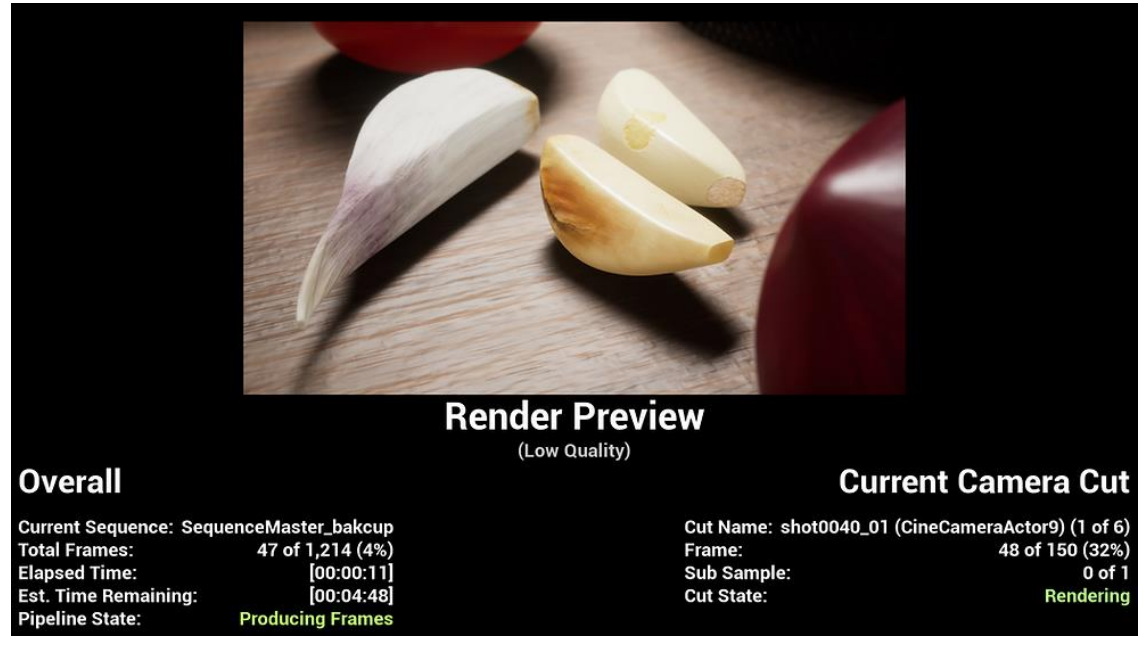

**Render Preview** 

## **Post Processing**

In the post-processing node, I enable the bloom attribute. this effect enhances the image, makes a soft light and glow. It is like a glow node in Nuke, but it processes in real-time. Please click here to see more information about the post-processing node.

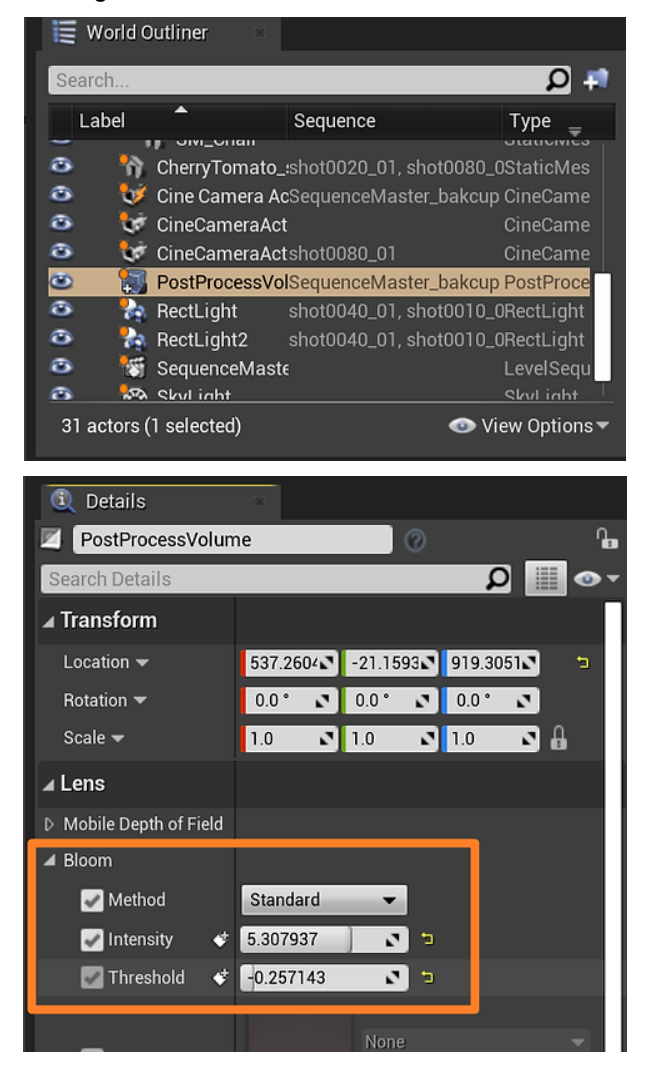

Post Processing Node and Attribute in Post Process

#### Conclusion

Real-Time Shading and material in Unreal Engine are really new for me. It's out of my comfort zone. I created a bunch of works with traditional rendering in both CPU and GPU-based rendering. however, real-time stuff is a new trend recently. In my opinion, it would be a great opportunity if I know this process. I can expand my existing skills and study in-depth. When I was working on the shader, I was very impressed with the pace. When I enable the ray tracing, the shadow is softer, and the sample quality is much better than before. I will study more in lighting and material in Unreal Engine and will use it in my MA Project.

In addition, I have edited the transition and juicy look for the sliced lemon from the professor and professional artist's advice. I think Unreal Engine can solve problems and go back and forth very easily. so, this is the before and after image.

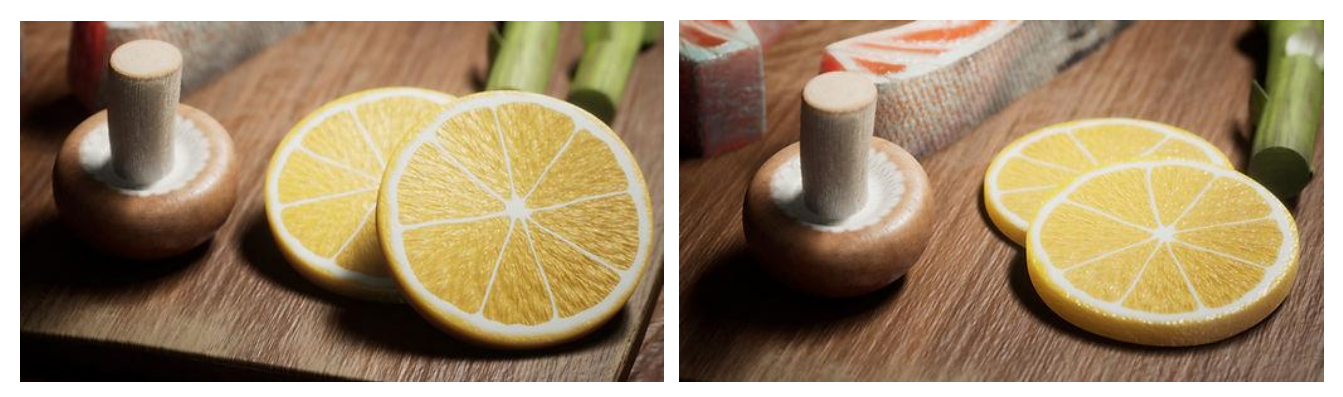

Before and after in raw version

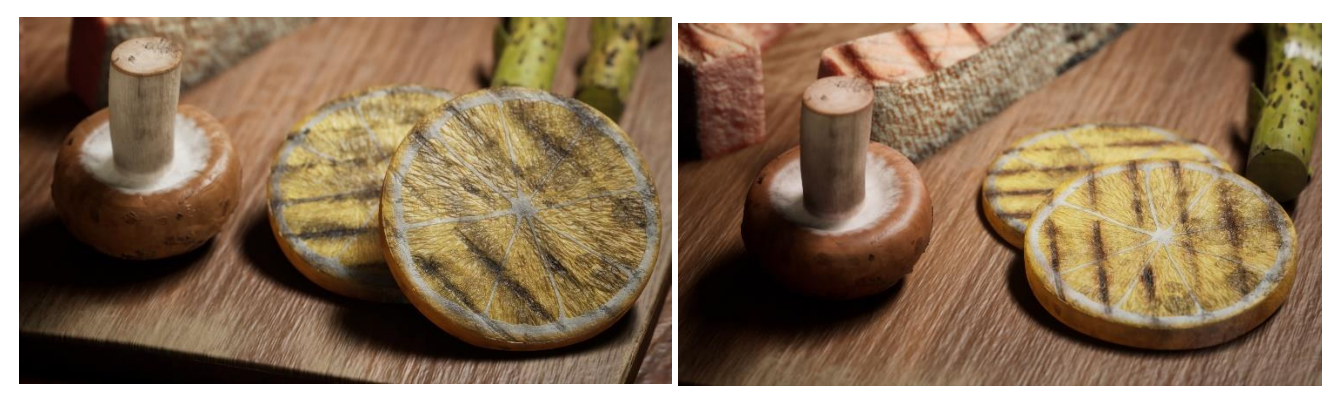

Before and after in cooked version

Finally, thank you, Professor Manuel Prada, Ariyawat Meechoui, Gen Li for helping and giving me a useful suggestion. I hope this article will help you guys who have a passion for building visual imagery, lighting, and rendering can find a solution. if you need more information, please contact me at thitaphon.piraban@gmail.com